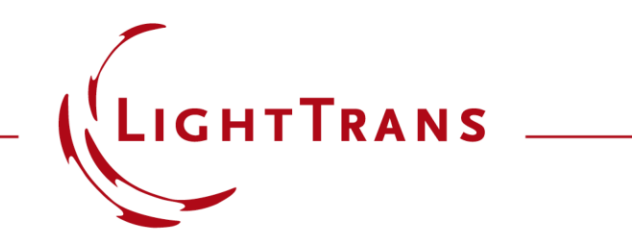

# As Accurate as Needed, as Fast as Possible: New VirtualLab Fusion 2023.2!

Speaker: Olga Baladron-Zorita, Senior Optical Engineer at LightTrans International GmbH

### **Links of Interest**

- LightTrans website: <u>www.LightTrans.com</u>
- Our past webinars: <u>www.LightTrans.com/products-</u> services/learning/webinars
- Find a VirtualLab Fusion distributor in your region: <u>www.LightTrans.com/company/distributors</u>
- You have further questions? Drop us a line at info@LightTrans.com, for technical questions support@lighttrans.com
- Subscribe to our newsletter: <u>www.LightTrans.com/newsletter</u>
- Connect with us on the following social networks:
  - LinkedIn (www.linkedin.com/company/lighttrans)
  - Twitter (<u>www.twitter.com/LightTrans</u>)
  - YouTube (<u>www.youtube.com/LightTransInternational</u>)

- Check out our downloads page to see VirtualLab in action across a broad range of fields of application: <u>www.LightTrans.com/resources/downloads</u>
- Want to give VirtualLab Fusion a test drive? Request a trial version: <u>www.LightTrans.com/resources/trial-software</u>
- Interested in purchasing VirtualLab Fusion? Check out our products, licence model and learn more about additional evaluation possibilities: <u>https://www.lighttrans.com/products-services/virtuallabfusion/virtuallab-fusion-packages.html</u>
- New! VirtualLab Fusion 2023.2: <u>https://www.lighttrans.com/products-services/virtuallab-fusion-release-2023-2.html</u>

### Who We Are

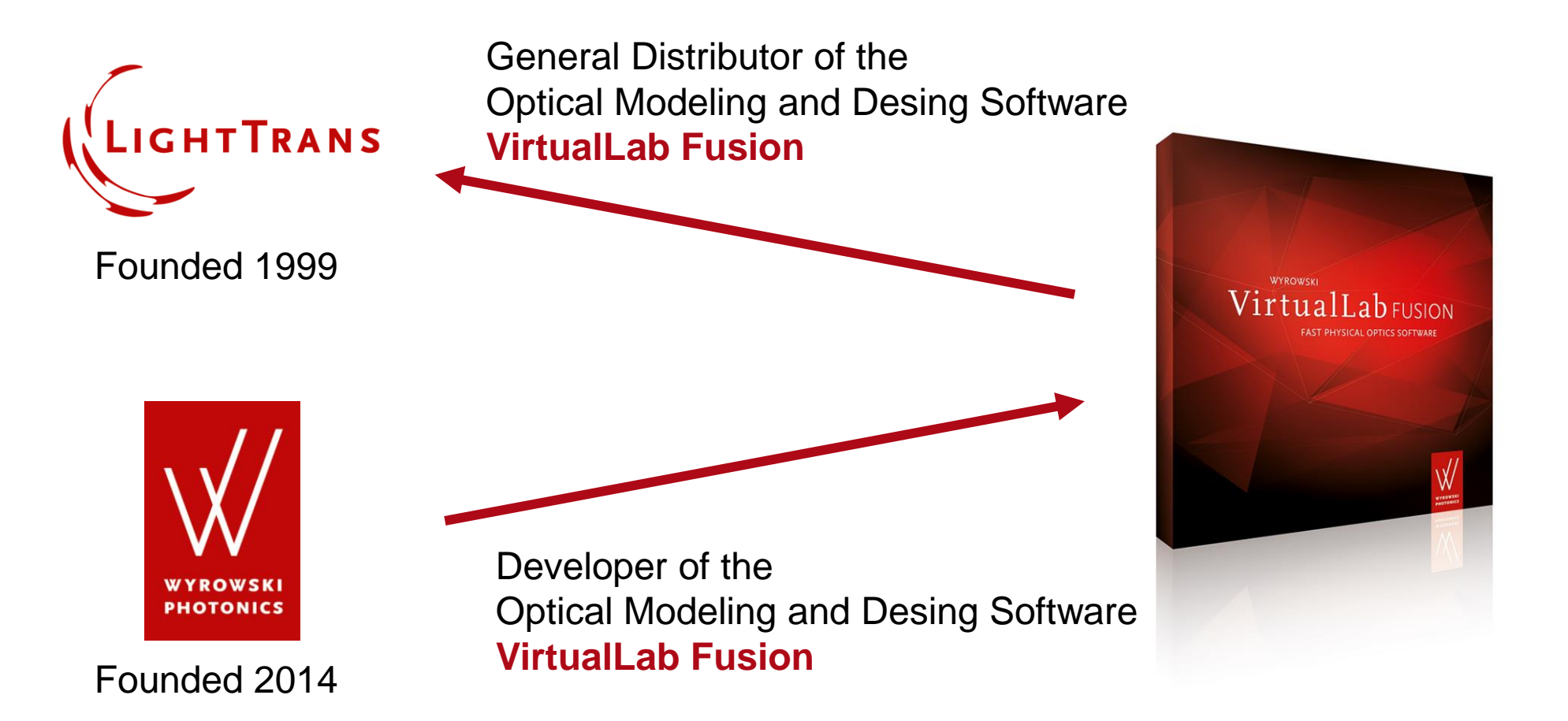

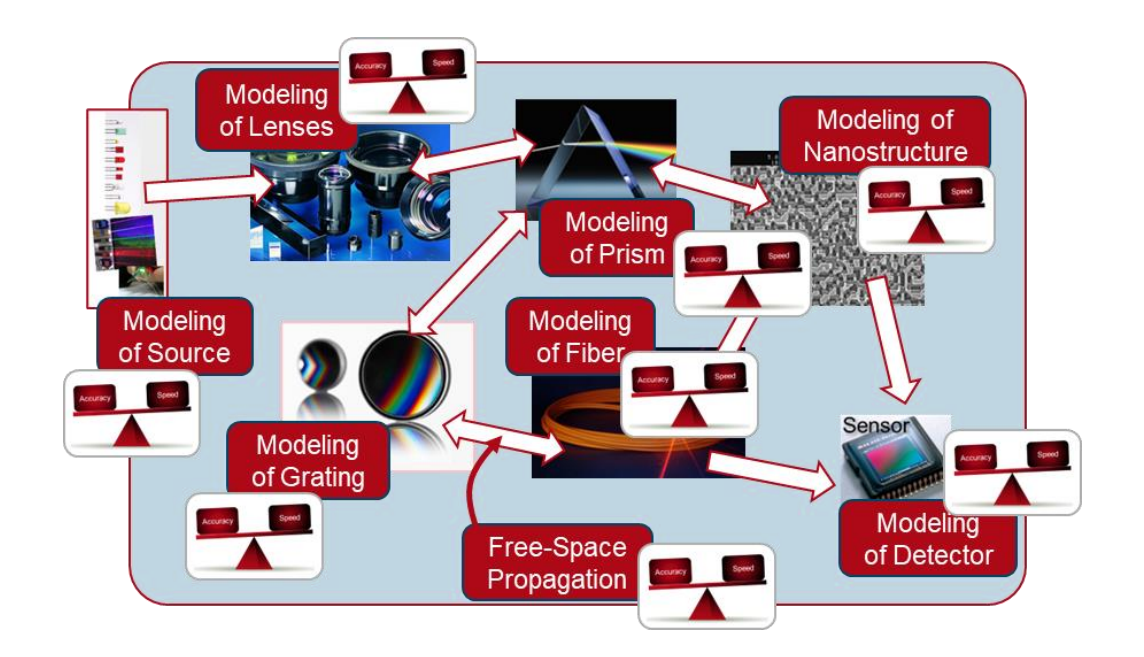

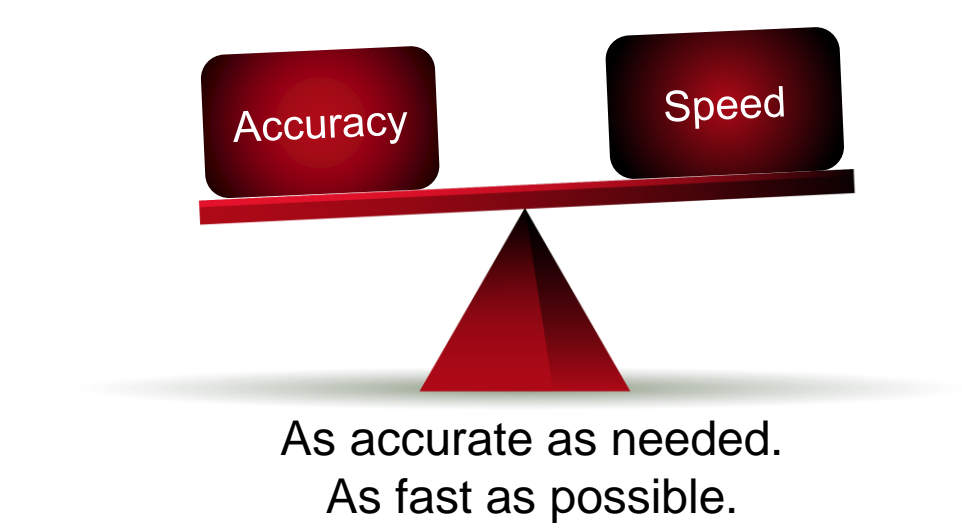

### **Control of the accuracy-speed balance...**

... through pool of interoperable modeling techniques on a single platform

**New License Model** 

### **New License Model: VirtualLab Fusion + Packages**

|              | New VirtualI ab Eusion Product Family                                                                                                    |                                                                                                |  |
|--------------|----------------------------------------------------------------------------------------------------|------------------------------------------------------------------------------------------------|--|
|              |                                                                                                    |                                                                                                |  |
| C            | Dur product policy has undergone a complete change. We now differentiate between the optical mo<br>is the platform, and additional packages, which can be combined to suit your needs.                                                         | deling and design software VirtualLab Fusion                                                   |  |
| S<br>yı<br>a | itarting with a single licence of VirtualLab Fusion, there is no longer a distinction between Basic or /<br>our personal VirtualLab Fusion platform to enhance its functionalities. All packages work seamless<br>Ind user-friendly interface. | Advanced. You can add different packages to<br>ly together, facilitated by a common, intuitive |  |
| X            | Which package do you need to start your solution?                                                                                                    |                                                                                                |  |
| C            | Our sales team help you to find the right combination of packages for your personal applications an                                                                                                    | d requirements: sales (at) lighttrans.com.                                                     |  |
| ŀ            | Packages                                                                                                    |                                                                                                |  |
| L            | A quick overview and initial understanding of our packages                                                                                                    |                                                                                                |  |
| A            | A quick overview and initial understanding of our packages                                                                                                    |                                                                                                |  |
| A            | A quick overview and initial understanding of our packages<br>                                                                                                    |                                                                                                |  |
| ŀ            | A quick overview and initial understanding of our packages<br>Grating Package<br>Diffractive Optics Package                                                                                                    | ·<br>·<br>·                                                                                    |  |
| ŀ            | A quick overview and initial understanding of our packages Grating Package Diffractive Optics Package Flat Lens Package                                                                                                    | ·<br>·<br>·<br>·                                                                               |  |
| F            | A quick overview and initial understanding of our packages Grating Package Diffractive Optics Package Flat Lens Package Light Shaping Package                                                                                                  | ·<br>·<br>·<br>·<br>·                                                                          |  |
| F            | A quick overview and initial understanding of our packages Grating Package Diffractive Optics Package Flat Lens Package Light Shaping Package AR VR XR Package                                                                                 | ·<br>·<br>·<br>·<br>·<br>·                                                                     |  |

### **New License Model: VirtualLab Fusion + Packages**

|                | New VirtualLab Fusion Product Family                                                                                                    |                                                                                    |  |
|----------------|----------------------------------------------------------------------------------------------------|------------------------------------------------------------------------------------|--|
| O              | Dur product policy has undergone a complete change. We now differentiate between the optical modeling<br>s the platform, and additional packages, which can be combined to suit your needs.                                                            | and design software VirtualLab Fusion                                              |  |
| St<br>yc<br>ar | tarting with a single licence of VirtualLab Fusion, there is no longer a distinction between Basic or Advan<br>our personal VirtualLab Fusion platform to enhance its functionalities. All packages work seamlessly tog<br>nd user-friendly interface. | xed. You can add different packages to<br>cher, facilitated by a common, intuitive |  |
| V              | Which package do you need to start your solution?                                                                                                    |                                                                                    |  |
| 0              | Dur sales team help you to find the right combination of packages for your personal applications and requ                                                                                                    | irements: sales (at) lighttrans.com.                                               |  |
| F              | Packages                                                                                                    |                                                                                    |  |
| Α              | A quick overview and initial understanding of our packages.                                                                                                    |                                                                                    |  |
|                | Grating Package                                                                                                    | ~                                                                                  |  |
|                | Diffractive Optics Package                                                                                                    | $\checkmark$                                                                       |  |
|                | Flat Lens Package                                                                                                    | ~                                                                                  |  |
|                | Light Shaping Package                                                                                                    | ~                                                                                  |  |
|                |                                                                                                    |                                                                                    |  |
|                | AR VR XR Package                                                                                                    | $\checkmark$                                                                       |  |

### **Distributed Computing**

New Package!

# **New Distributed Computing Package**

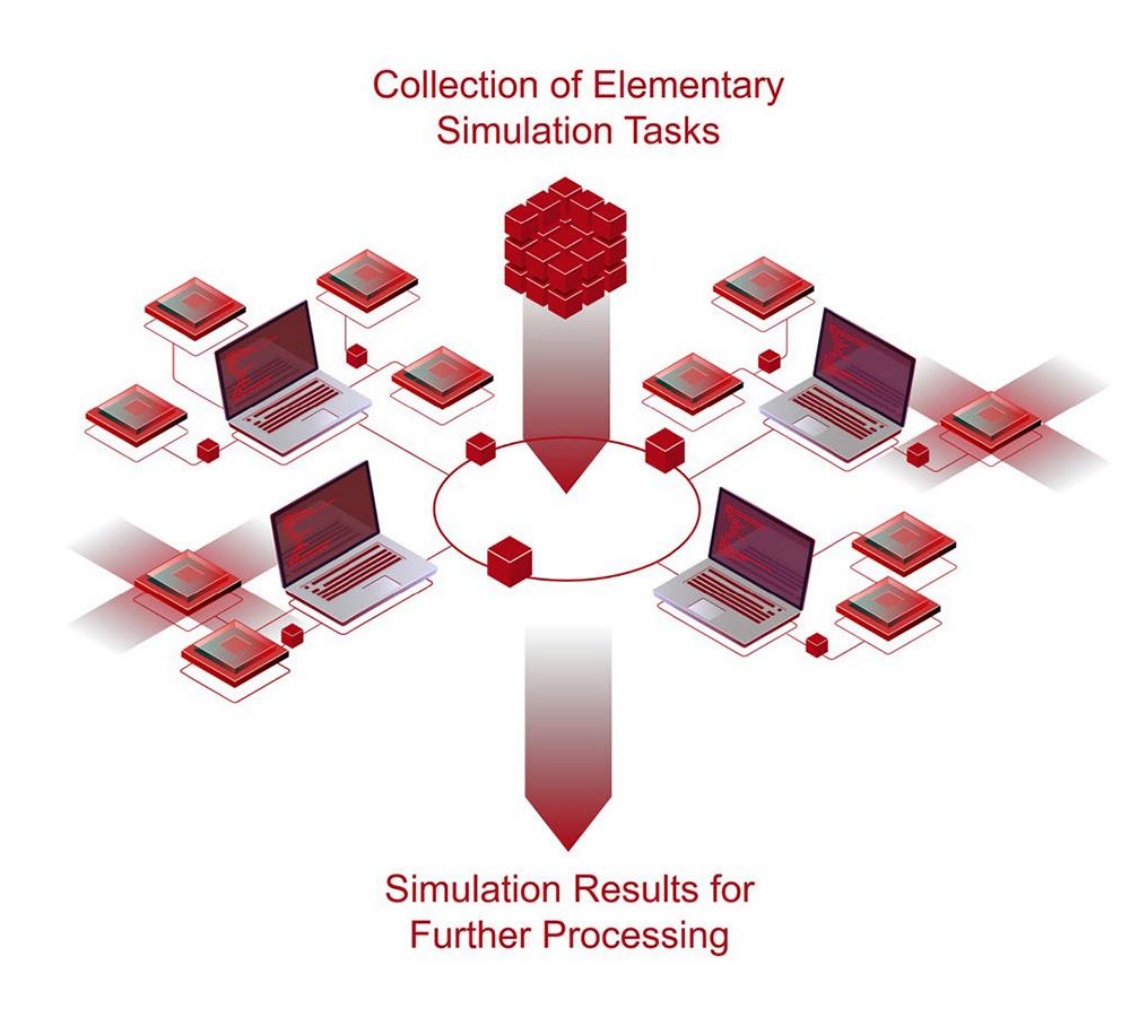

| status                                                                                                    |                                                                                                    | Concerner of                                                                                                    |                                                                                                    |                                                                                                    |                                                                         |                                                                                              |                                                                                                    |                                                                                                    |                                                                                         |                                                                                                    |                                            |
|----------------------------------------------------------------------------------------------------|----------------------------------------------------------------------------------------------------|----------------------------------------------------------------------------------------------------|----------------------------------------------------------------------------------------------------|----------------------------------------------------------------------------------------------------|-------------------------------------------------------------------------|----------------------------------------------------------------------------------------------|----------------------------------------------------------------------------------------------------|----------------------------------------------------------------------------------------------------|-----------------------------------------------------------------------------------------|----------------------------------------------------------------------------------------------------|--------------------------------------------|
| s<br>Status                                                                                                    |                                                                                                    |                                                                                                    |                                                                                                    |                                                                                                    |                                                                         |                                                                                              |                                                                                                    |                                                                                                    |                                                                                         |                                                                                                    |                                            |
| Status                                                                                                    |                                                                                                    |                                                                                                    |                                                                                                    |                                                                                                    |                                                                         |                                                                                              |                                                                                                    |                                                                                                    |                                                                                         |                                                                                                    |                                            |
|                                                                                                    | Host M                                                                                                    | achine                                                                                                    | Clients                                                                                                    | CPU                                                                                                    | RAM                                                                     | Active                                                                                       | Disconnect                                                                                                    |                                                                                                    |                                                                                         |                                                                                                    |                                            |
|                                                                                                    | 999.lighttran                                                                                                    | s2.local                                                                                                    | (2 of 2)                                                                                                    | 5%                                                                                                    | 2.71 %                                                                  | 2                                                                                            | ×                                                                                                    |                                                                                                    |                                                                                         |                                                                                                    |                                            |
|                                                                                                    | 888.lighttran                                                                                                    | s2.local                                                                                                    | (2 of 2)                                                                                                    | 18 %                                                                                                    | 10.2 %                                                                  |                                                                                              | X                                                                                                    |                                                                                                    |                                                                                         |                                                                                                    |                                            |
|                                                                                                    | 777.lighttran                                                                                                    | s2.local                                                                                                    | (2 of 2)                                                                                                    | 23 %                                                                                                    | 5.58 %                                                                  | <u> </u>                                                                                     | ×                                                                                                    |                                                                                                    |                                                                                         |                                                                                                    |                                            |
| er optical                                                                                                    | etups in queu                                                                                                    | e: 115                                                                                                    |                                                                                                    |                                                                                                    |                                                                         |                                                                                              |                                                                                                    |                                                                                                    |                                                                                         |                                                                                                    |                                            |
| /2023 1:47<br>/2023 1:47<br>/2023 1:47                                                                                                    | 40 PM] Param<br>40 PM] Param<br>40 PM] Param                                                                                     | eter Run (Co<br>eter Run (Co<br>eter Run (Co                                                                                                    | oherenceMeasurem<br>oherenceMeasurem<br>oherenceMeasurem                                                                                                    | ent_highBan<br>ent_highBan<br>ent_highBan                                                                                                    | dwidth.run<br>dwidth.run<br>dwidth.run                                  | ) [Iteration<br>) [Iteration<br>) [Iteration                                                 | Step 114] (Profi<br>Step 115] (Profi<br>Step 116] (Profi                                                                                                    | e: General) ado<br>e: General) ado<br>e: General) ado                                                                        | ded to pr<br>ded to pr<br>ded to pr                                                     | ocessing<br>ocessing<br>ocessing                                                                                                    |                                            |
| 1/2023 1:47<br>1/2023 1:47<br>1/2023 1:47<br>1/2023 1:47<br>1/2023 1:47<br>1/2023 1:47<br>1/2023 1:47                                                                                                    | 40 PM] Param<br>40 PM] Param<br>40 PM] Param<br>40 PM] Param<br>40 PM] Param<br>40 PM] Param<br>40 PM] F<br>40 PM] F<br>40 PM] F | eter Run (Co<br>eter Run (Co<br>eter Run (Co<br>eter Run (Co<br>eter Run (Co<br>eter Run (Co<br>d Clients                                                                                                    | oherenceMeasurem<br>oherenceMeasurem<br>oherenceMeasurem<br>oherenceMeasurem<br>oherenceMeasurem<br>oherenceMeasurem                                                                                                    | ent_highBan<br>ent_highBan<br>ent_highBan<br>ent_highBan<br>ent_highBan<br>hine                                                               | idwidth.run<br>idwidth.run<br>idwidth.run<br>idwidth.run<br>idwidth.run | ) [Iteratior<br>) [Iteratior<br>) [Iteratior<br>) [Iteratior<br>) [Iteratior                 | n Step 114] (Profi<br>n Step 115] (Profi<br>n Step 116] (Profi<br>n Step 117] (Profi<br>n Step 118] (Profi<br>n Step 118] (Profi                                                                                                    | e: General) add<br>e: General) add<br>e: General) add<br>e: General) add<br>e: General) add                                  | ded to pr<br>ded to pr<br>ded to pr<br>ded to pr<br>ded to pr                           | ocessing<br>ocessing<br>ocessing<br>ocessing<br>ocessing                                                                                                    | 1                                          |
| //2023 1:47<br>//2023 1:47<br>//2023 1:47<br>//2023 1:47<br>//2023 1:47<br>//2023 1:47<br>//2023 1:47                                                                                                    | 40 PM] Param<br>40 PM] Param<br>40 PM] Param<br>40 PM] Param<br>40 PM] P<br>40 PM] F<br>40 PM] F<br>40 PM] F                     | eter Run (Co<br>eter Run (Co<br>eter Run (Co<br>eter Run (Co<br>eter Run (Co<br>eter Run (Co<br>d Clients                                                                                                    | oherenceMeasurem<br>oherenceMeasurem<br>oherenceMeasurem<br>oherenceMeasurem<br>oherenceMeasurem<br>on Remote Macl                                                                                                    | ent_highBar<br>ent_highBar<br>ent_highBar<br>ent_highBar<br>ent_highBar<br>hine<br>st Machine                                                 | dwidth.run<br>dwidth.run<br>dwidth.run<br>dwidth.run<br>dwidth.run      | ) [Iteration<br>) [Iteration<br>) [Iteration<br>) [Iteration<br>) [Iteration                 | n Step 114] (Profi<br>n Step 115] (Profi<br>n Step 116] (Profi<br>n Step 117] (Profi<br>n Step 118] (Profi<br>n Step 118] (Profi<br>n Step 118] (Profi                                                                                                    | e: General) ado<br>e: General) ado<br>e: General) ado<br>e: General) ado<br>e: General) ado                                  | ded to pr<br>ded to pr<br>ded to pr<br>ded to pr<br>ded to pr                           | ocessing<br>ocessing<br>ocessing<br>ocessing<br>ocessing                                                                                                    | RAM                                        |
| Jung<br>1/2023 1:47<br>1/2023 1:47 | 40 PMJ Param<br>40 PMJ Param<br>40 PMJ Param<br>40 PMJ Param<br>40 PMJ Param<br>40 PMJ F<br>40 PMJ F<br>40 PMJ F                 | eter Run (Co<br>eter Run (Co<br>eter Run (Co<br>eter Run (Co<br>eter Run (Co<br>d Clients )                                                                                                    | oherenceMeasurem<br>oherenceMeasurem<br>oherenceMeasurem<br>oherenceMeasurem<br>oherenceMeasurem<br>oherenceMeasurem<br>on Remote Macl<br>Hossilighttrans                                                                                                    | ent_highBan<br>ent_highBan<br>ent_highBan<br>ent_highBan<br>ent_highBan<br>hine<br>st Machine<br>s2.local                                     | idwidth.run<br>idwidth.run<br>idwidth.run<br>idwidth.run<br>idwidth.run | ) [Iteration<br>) [Iteration<br>) [Iteration<br>) [Iteration<br>) [Iteration<br>) [Iteration | n Step 114] (Profii<br>n Step 115] (Profii<br>n Step 116] (Profii<br>n Step 118] (Profii<br>n Step 118] (Profii<br>n Step 118] (Profii<br>n Step 118] (Profii<br>n Step 118] (Profii<br>n Step 118] (Profii                                                                                                    | e: General) adi<br>e: General) adi<br>e: General) adi<br>e: General) adi<br>e: General) adi<br>Add Clier<br>2                | ded to pr<br>ded to pr<br>ded to pr<br>ded to pr<br>ded to pr                           | ocessing<br>ocessing<br>ocessing<br>ocessing<br>ocessing<br>CPU<br>0 %                                                                                                    | RAM 6.26 %                                 |
| /2023 1:47<br>/2023 1:47<br>/2023 1:47<br>/2023 1:47<br>/2023 1:47<br>/2023 1:47<br>/2023 1:47<br>/2023 1:47<br>/2023 1:47                                                                                                    | 40 PM] Param<br>40 PM] Param<br>40 PM] Param<br>40 PM] Param<br>40 PM] Param<br>40 PM] F<br>40 PM] F<br>40 PM] F                 | eter Run (Cc<br>eter Run (Cc<br>eter Run (Cc<br>eter Run (Cc<br>d Clients                                                                                                    | oherenceMeasurem<br>oherenceMeasurem<br>oherenceMeasurem<br>oherenceMeasurem<br>oherenceMeasurem<br>on Remote Macl<br>Hose<br>Hose<br>Hoselighttrans                                                                                                    | ent_highBan<br>ent_highBan<br>ent_highBan<br>ent_highBan<br>ent_highBan<br>hine<br>t Machine<br>s2.local<br>s2.local                          | dwidth.run<br>idwidth.run<br>idwidth.run<br>idwidth.run<br>idwidth.run  | ) [Iteration<br>) [Iteration<br>) [Iteration<br>) [Iteration<br>] [Iteration<br>] [Iteration | n Step 114] (Profii<br>n Step 115) (Profii<br>n Step 116) (Profii<br>n Step 117) (Profii<br>n Step 118) (Profii<br>n Step 118) (Profii<br>n Step 118) (Profii<br>n Step 118) (Profii<br>n Step 118) (Profii<br>n Step 114) (Profii<br>n Step 114) (Profii<br>n Step 114) (Profii<br>n Step 114) (Profii<br>n Step 114) (Profii<br>n Step 115) (Profii<br>n Step 115) (Profii<br>n Step 115) (Profii<br>n Step 115) (Profii<br>n Step 115) (Profii<br>n Step 115) (Profii<br>n Step 115) (Profii<br>n Step 116) (Profii<br>n Step 116) (Profii<br>n Step 118) (Profii<br>n Step 118) (Profii<br>n Step | e: General) add<br>e: General) add<br>e: General) add<br>e: General) add<br>e: General) add<br>Add Clier<br>2<br>2           | ded to pr<br>ded to pr<br>ded to pr<br>ded to pr<br>ded to pr<br>ded to pr<br>ded to pr | ocessing<br>ocessing<br>oce | RAM<br>6.26 %<br>8.1 %                     |
| ипд<br>1/2023 1:41<br>1/2023 1:41<br>1/2023 1:47<br>1/2023 1:47  | 40 PM] Param<br>40 PM] Param<br>40 PM] Param<br>40 PM] Param<br>40 PM] Param<br>40 PM] P<br>40 PM] F<br>40 PM] F<br>40 PM] F     | eter Run (Cc<br>eter Run (Cc<br>eter Run (Cc<br>eter Run (Cc<br>eter Run (CC<br>d Clients                                                                                                    | oherenceMeasurem<br>oherenceMeasurem<br>oherenceMeasurem<br>oherenceMeasurem<br>oherenceMeasurem<br>on Remote Macl<br>Hos<br>It998.lighttrans<br>It996.lighttrans<br>It777.lighttrans                                                                                                  | ent_highBar<br>ent_highBar<br>ent_highBar<br>ent_highBar<br>ent_highBar<br>hine<br>st Machine<br>s2.local<br>s2.local<br>s2.local             | dwidth.run<br>dwidth.run<br>dwidth.run<br>dwidth.run<br>dwidth.run      | ) [Iteratior<br>) [Iteratior<br>) [Iteratior<br>] [Iteratior<br>] [Iteratior                 | n Step 114] (Profil<br>Step 115) (Profil<br>Step 115) (Profil<br>Step 117) (Profil<br>Step 117) (Profil<br>Step 118) (Profil<br>ning Clients<br>0<br>0<br>2                                                                                                    | e: General) add<br>e: General) add<br>e: General) add<br>e: General) add<br>e: General) add<br>Add Clier<br>2<br>2<br>2      | ded to pr<br>ded to pr<br>ded to pr<br>ded to pr<br>ded to pr<br>ded to pr<br>sts       | ocessing<br>ocessing<br>ocessing<br>ocessing<br>ocessing<br>OCPU<br>0 %<br>0 %                                                                                                    | RAM<br>6.26 %<br>8.1 %<br>6.39 %           |
| Jing<br>1/2023 1:41<br>1/2023 1:41<br>1/2023 1:41<br>1/2023 1:41<br>1/2023 1:41<br>1/2023 1:41<br>1/2023 1:47<br>1/2023 1:47<br>1/2023 1:47<br>1/2023 1:47                                                                                                    | 40 PMJ Param<br>40 PMJ Param<br>40 PMJ Param<br>40 PMJ Param<br>40 PMJ Param<br>40 PMJ F<br>40 PMJ F<br>40 PMJ F<br>40 PMJ F     | eter Run (Cc<br>eter Run (Cc<br>eter Run (Cc)))<br>(Cc) (Cc) (Cc) (Cc) (Cc) (Cc) (Cc) (Cc) | oherenceMeasurem<br>oherenceMeasurem<br>oherenceMeasurem<br>oherenceMeasurem<br>oherenceMeasurem<br>on Remote Macl<br>Hose<br>Hose Hose<br>Hose Hose<br>Hose Hose Hose<br>Hose Hose Hose<br>Hose Hose Hose Hose<br>Hose Hose Hose Hose Hose<br>Hose Hose Hose Hose Hose Hose Hose Hose | ent_highBar<br>ent_highBar<br>ent_highBar<br>ent_highBar<br>ent_highBar<br>hine<br>st Machine<br>s2.local<br>s2.local<br>s2.local<br>s2.local | dwidth.run<br>dwidth.run<br>dwidth.run<br>dwidth.run<br>dwidth.run      | ) [Iteration<br>) [Iteration<br>] [Iteration<br>] [Iteration<br>) [Iteration<br>) [Iteration | n Step 114] (Profii<br>Step 115) (Profii<br>Step 115) (Profii<br>Step 117] (Profii<br>Step 117] (Profii<br>Step 118) (Profii<br>Step 118) (Profii<br>Step 118) (Profii<br>Step 118) (Profii<br>Step 118) (Profii<br>Step 118) (Profii<br>Step 118) (Profii<br>Step 119) (Profii<br>Step 119) (                                                                                             | e: General) adi<br>e: General) adi<br>e: General) adi<br>e: General) adi<br>e: General) adi<br>Add Clier<br>2<br>2<br>2<br>2 | ded to pr<br>ded to pr<br>ded to pr<br>ded to pr<br>ded to pr<br>ts                     | CCPU<br>0 %<br>0 %<br>0 %<br>0 %<br>0 %<br>0 %<br>2 %                                                                                                    | RAM<br>6.26 %<br>8.1 %<br>6.39 %<br>42.7 % |

# How to Start Distributed Computing in VLF?

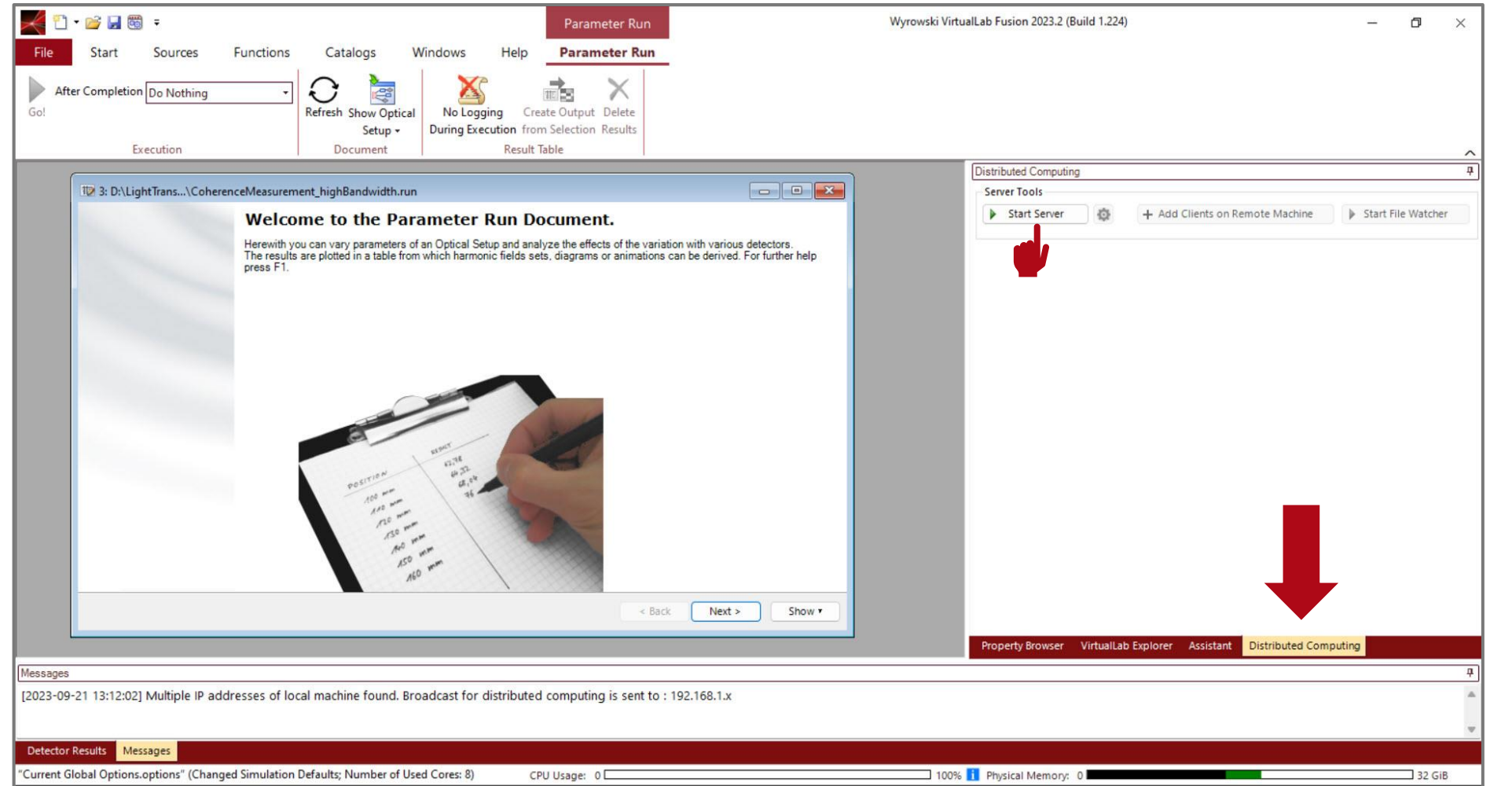

When the *Distributed Computing Package* is available, a new tab will appear on the right side of the main menu.

Activate *Distributed Computing* by clicking *Start Server*.

### **Adding Clients**

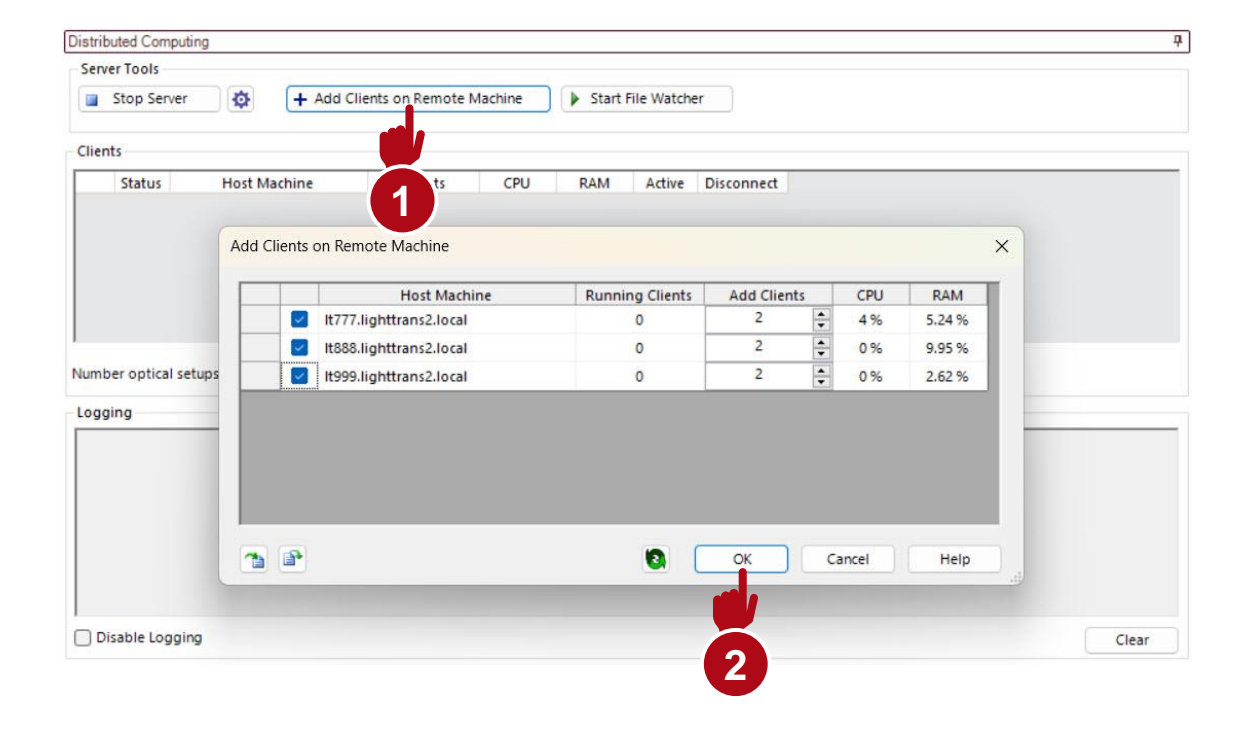

You can distribute the individual elementary simulation tasks among the different machines in your network, with multiple *Clients* per machine.

# Diffraction in White-Light Interferometer: Simulation with Distributed Computing

### **Simulation Task**

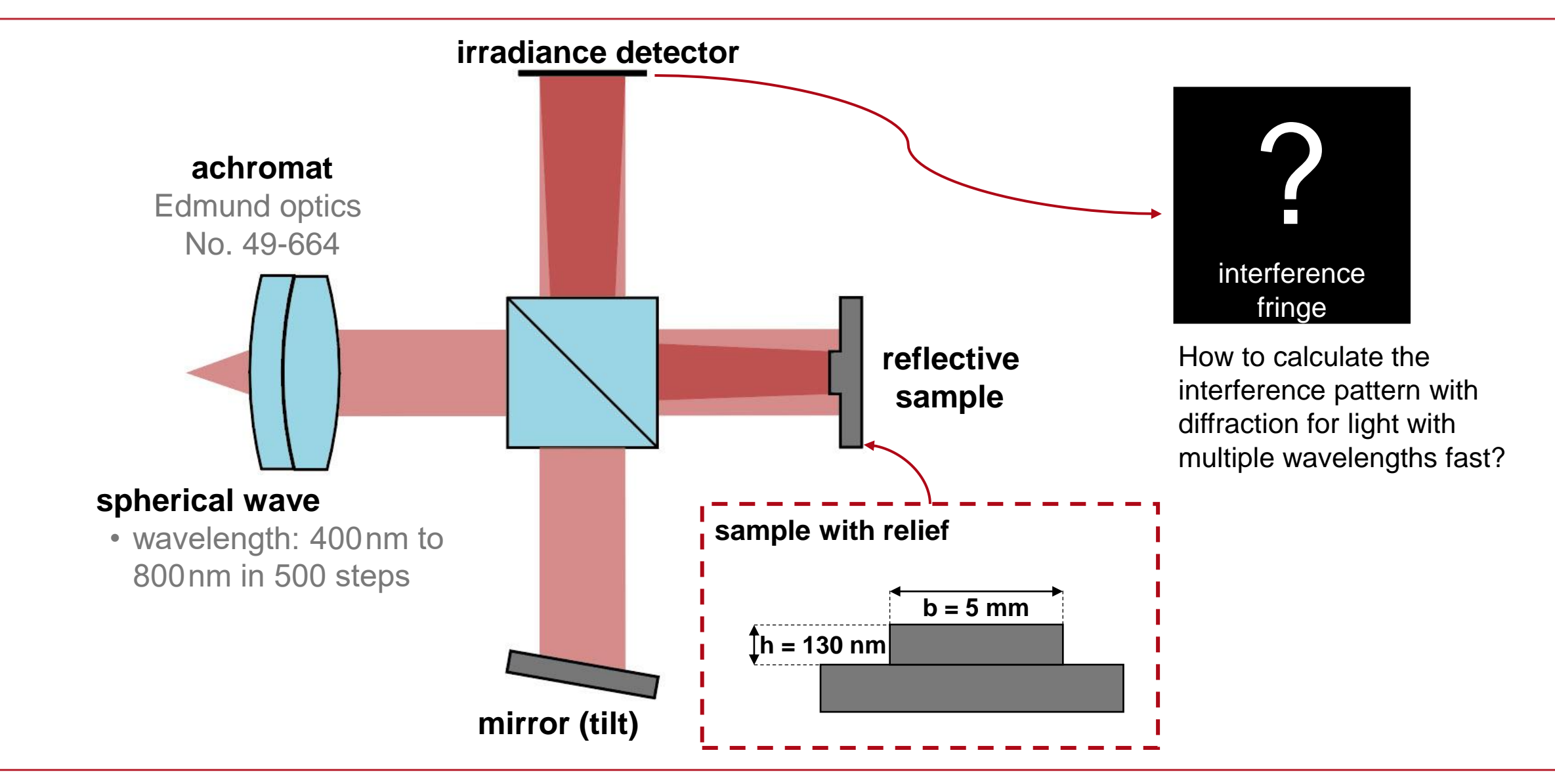

### **Elementary Simulation Task**

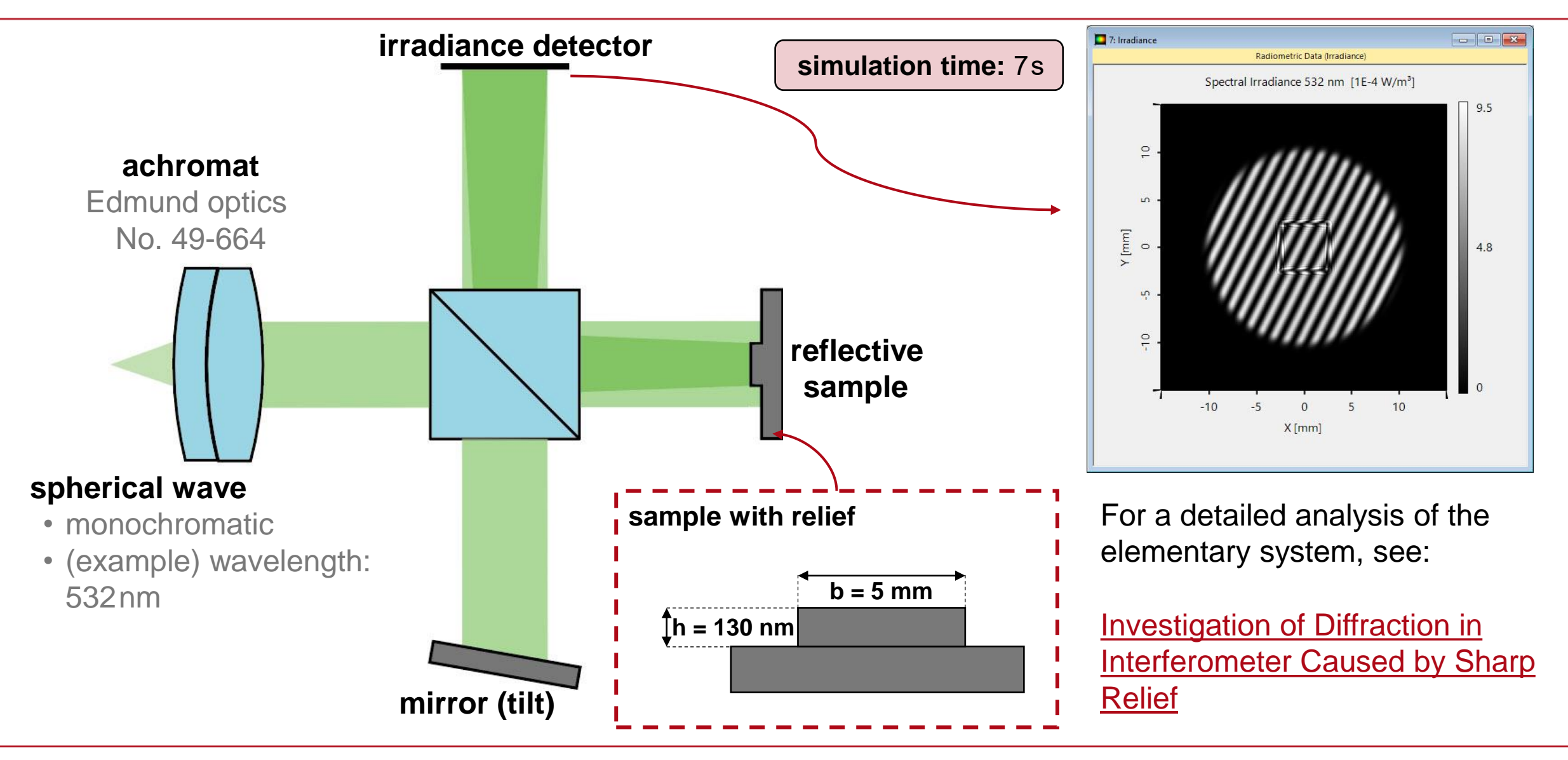

### **Collection of Elementary Tasks: Variation of Wavelength**

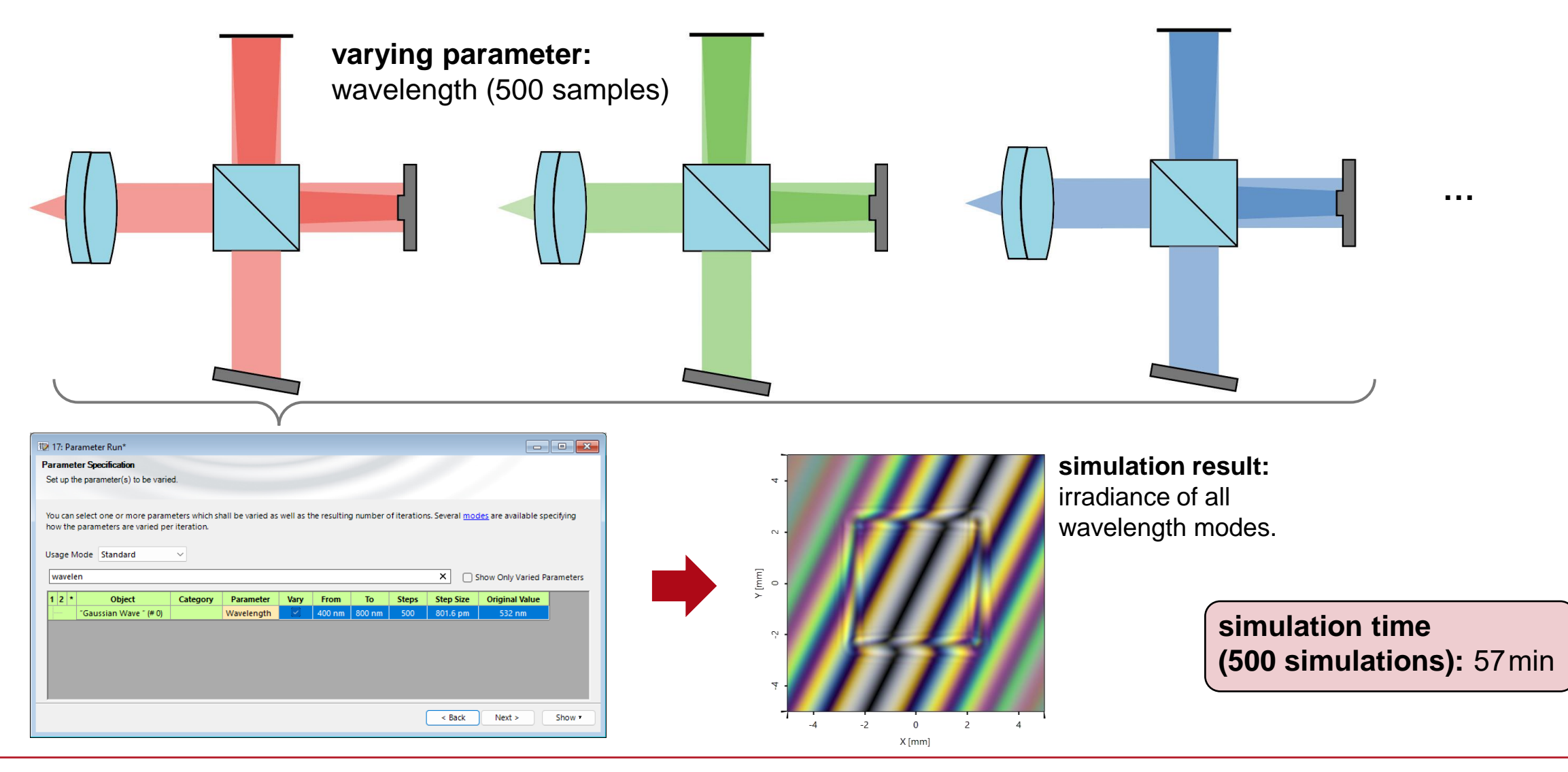

### **Collection of Elementary Tasks: Variation of Wavelength**

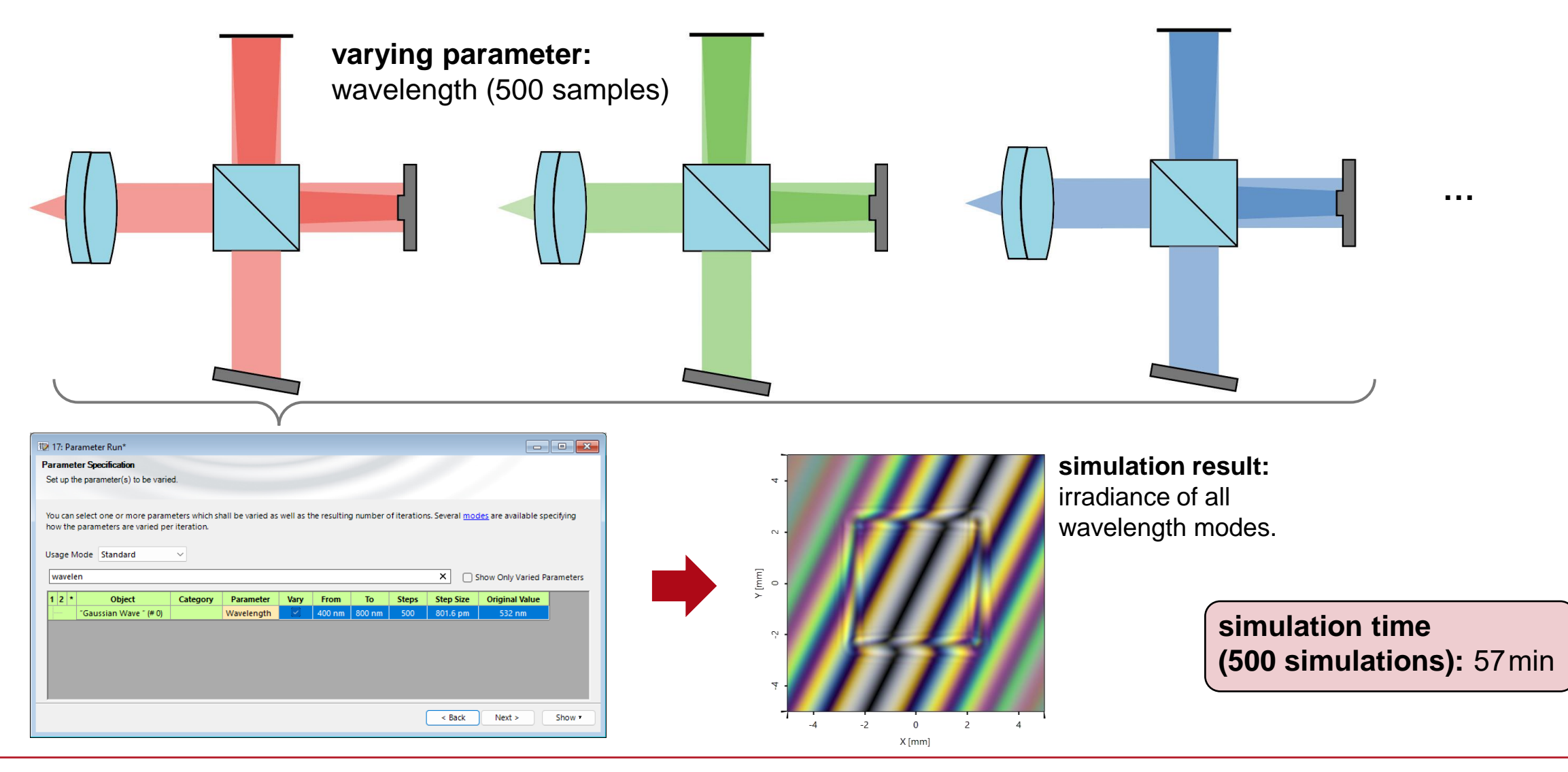

## **Distributed Computing**

Computation time of complex tasks that require many individual simulations (such as parameter sweeps etc.) can be drastically reduced by using *Distributed Computing*. In this case, the individual simulations can be distributed to different workstations, each with several clients.

More information under:

Usage of Distributed Computing

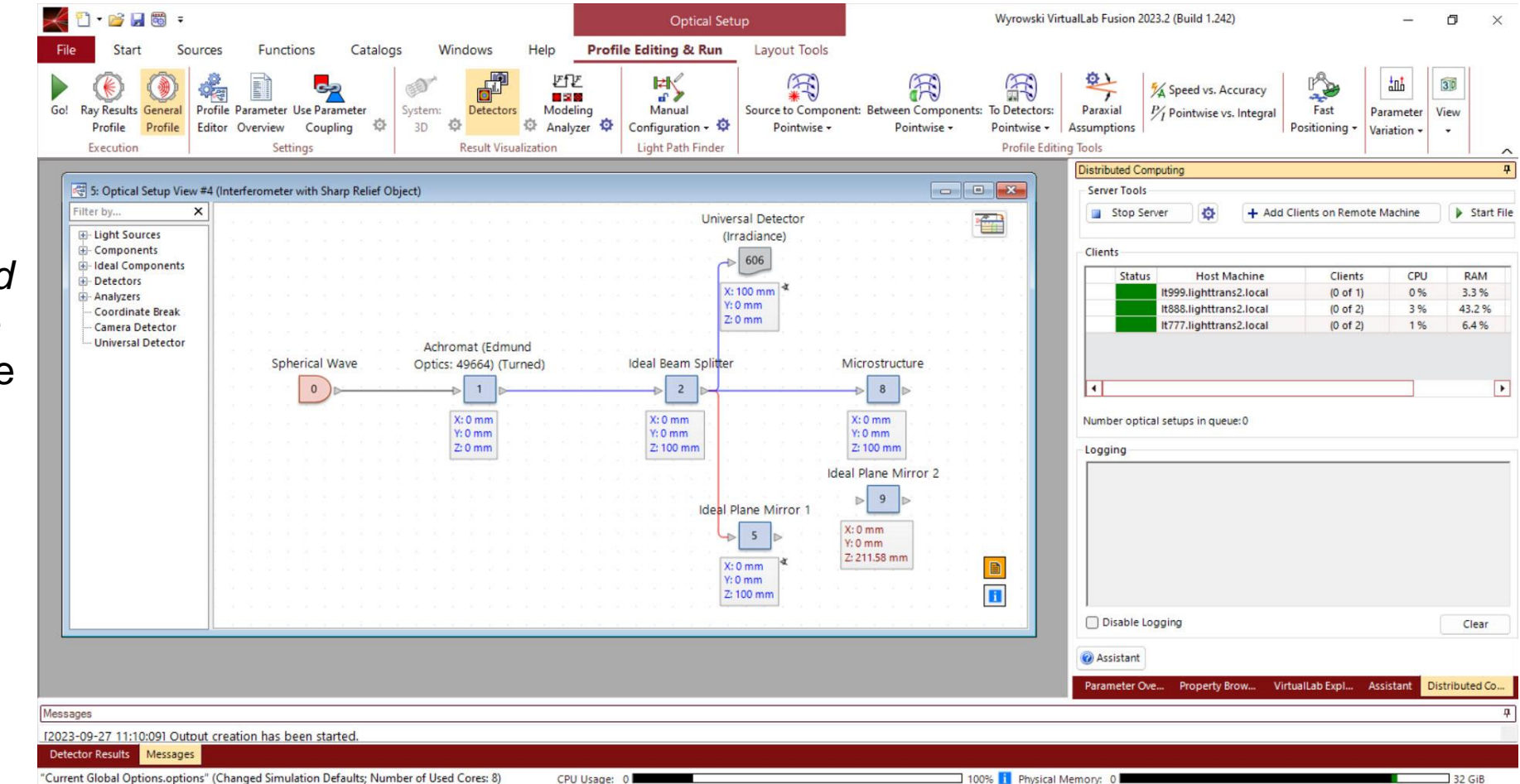

### **Collection Simulation Using Distributed Computing**

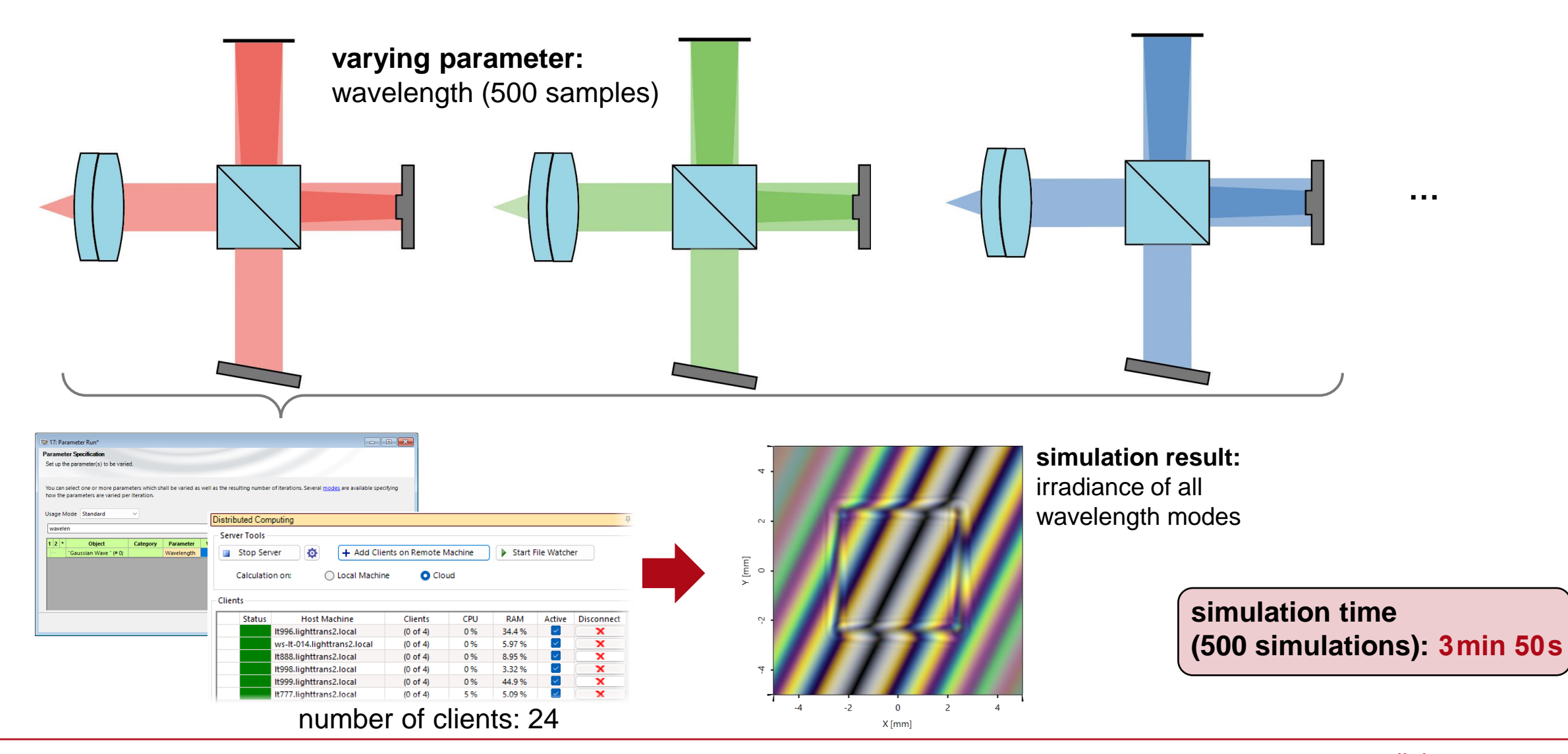

### **Overview Simulation Times**

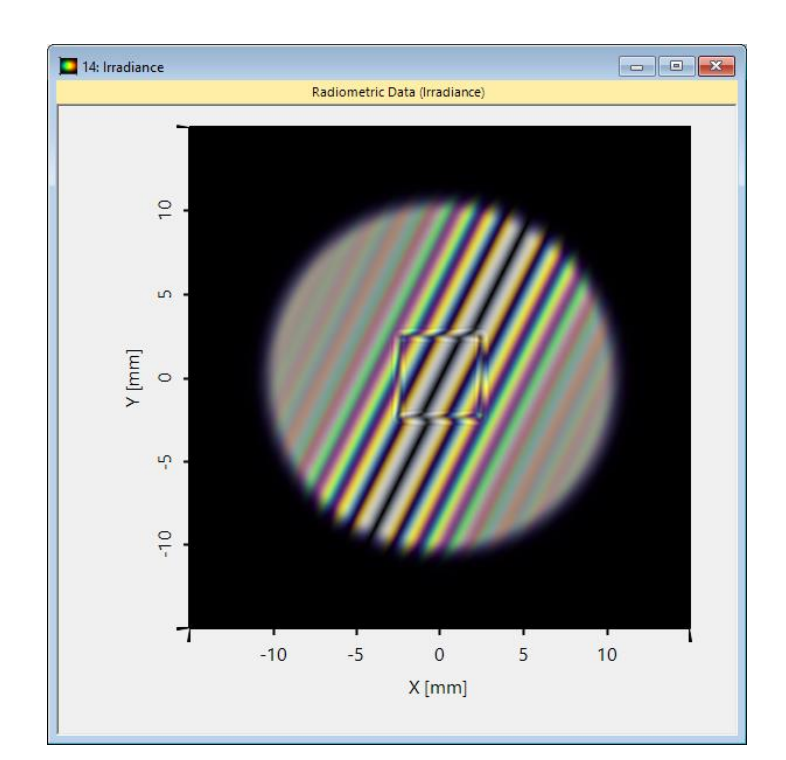

simulation result

|                                                                                            | simulation ti | me     |
|--------------------------------------------------------------------------------------------|---------------|--------|
| elementary simulation                                                                      | 7s            |        |
| collection of elementary<br>simulations (500) on one<br>machine                            | 57 min        | (100%) |
| collection of elementary<br>simulations (500) via<br>distributed computing<br>(24 clients) | 3min 50s      | (7%)   |

### 93% lower calculation time!!!

# Analysis of AR Device Using Test Image: Simulation with Distributed Computing

### **Elementary Simulation Task**

### source (Plane Wave):

- wavelength: 532nm
- on-axis propagation ( $\alpha$ , $\beta$  = 0°)
- polarization: E<sub>x</sub>

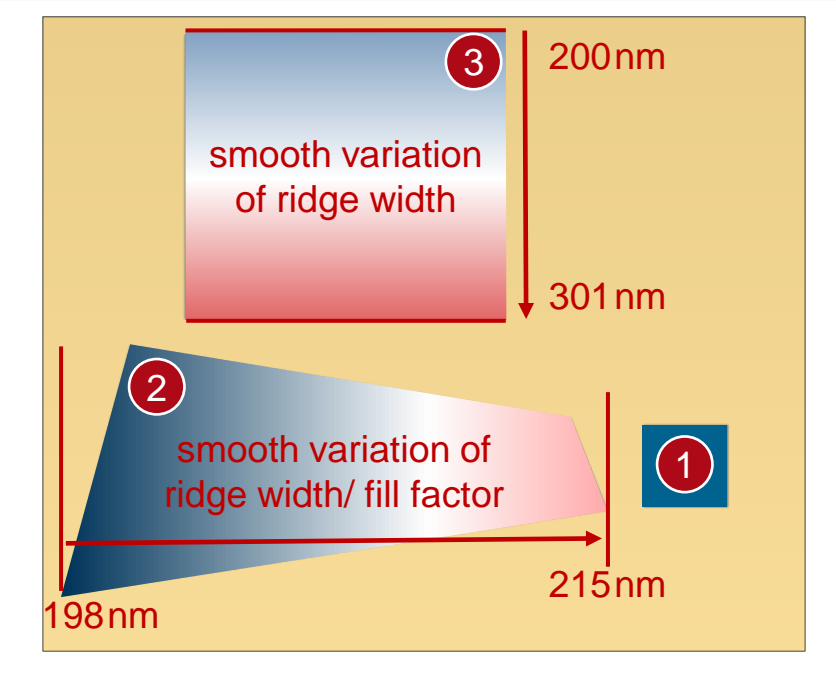

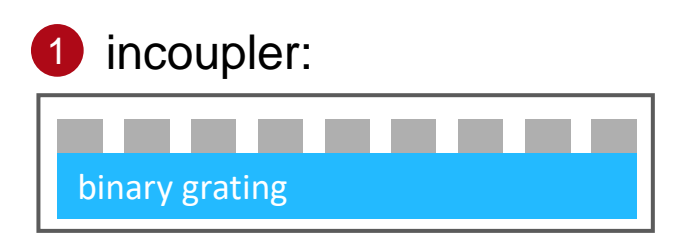

- period: 380nm
- width of grating ridge: 190nm
- height: 100nm
- grating orientation: 0°

2 expander (EPE):

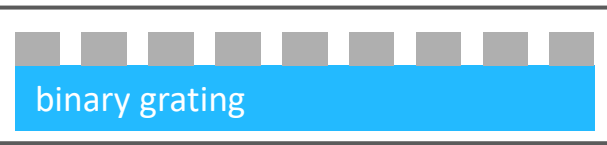

- period: 268.7 nm
- width of grating ridge: 198–215nm
- height: 50nm
- grating orientation: 45°

| <b>dete</b><br>effici | <b>ctor result :</b><br>ency within eyebox |           |
|-----------------------|--------------------------------------------|-----------|
|                       | Efficiency                                 | 0.79652 % |
|                       |                                            |           |
|                       | simulation tim                             | e: 8s     |
| •                     | outoouplar                                 |           |
| 3                     | outcoupier:                                |           |
| bi                    | nary grating                               |           |
| •                     | period: 380nm                              |           |

- width of grating ridge: 200–301 nm
- height: 124 nm
- grating orientation: 90°

### **Collection of Elementary Tasks: FOV**

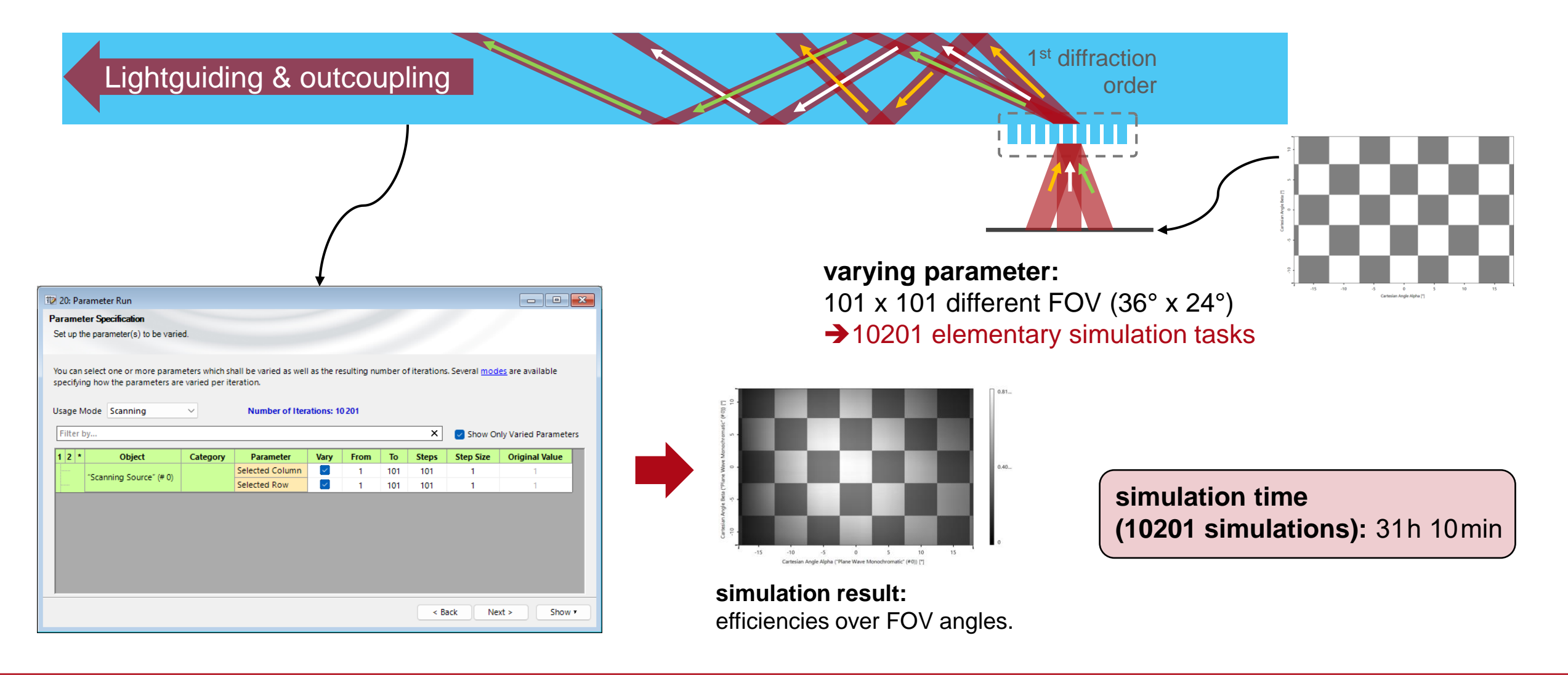

### **Collection Simulation Using Distributed Computing**

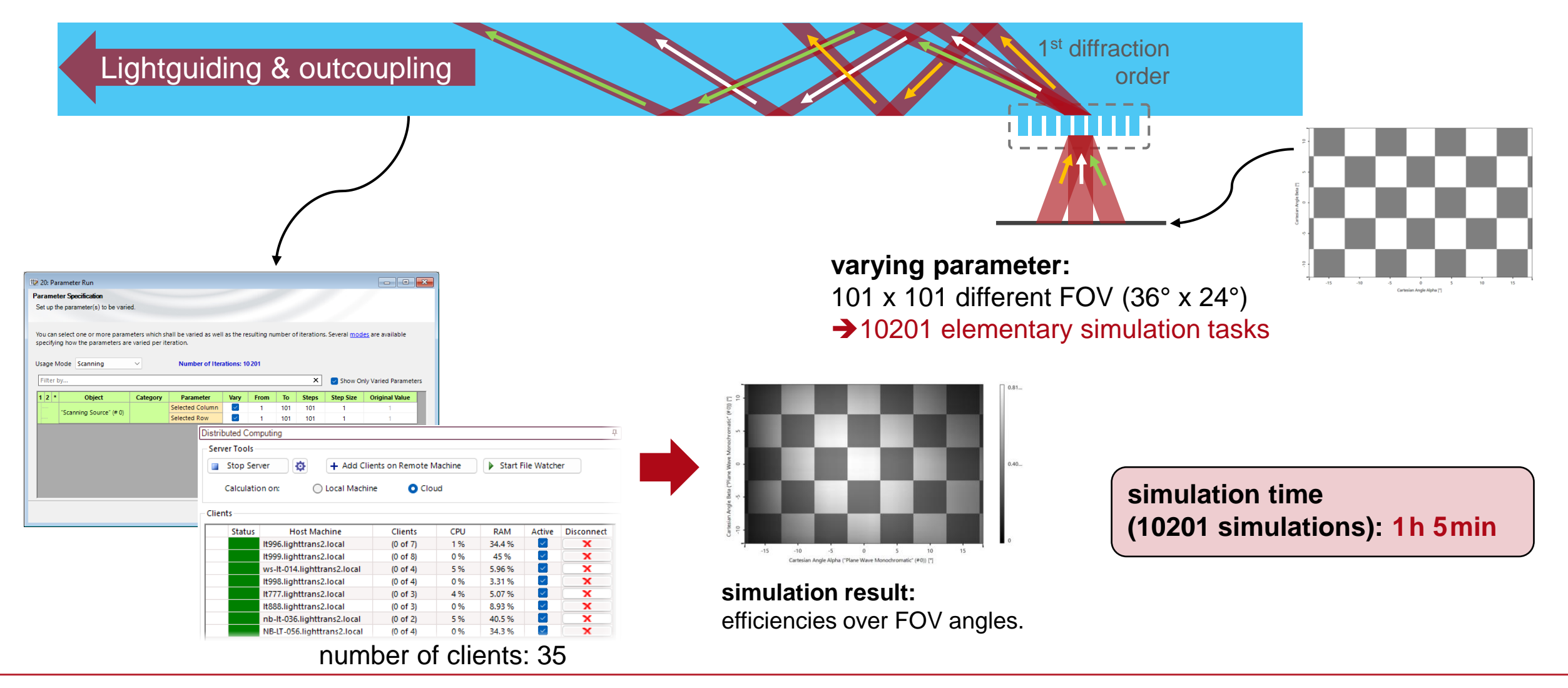

### **Overview Simulation Times**

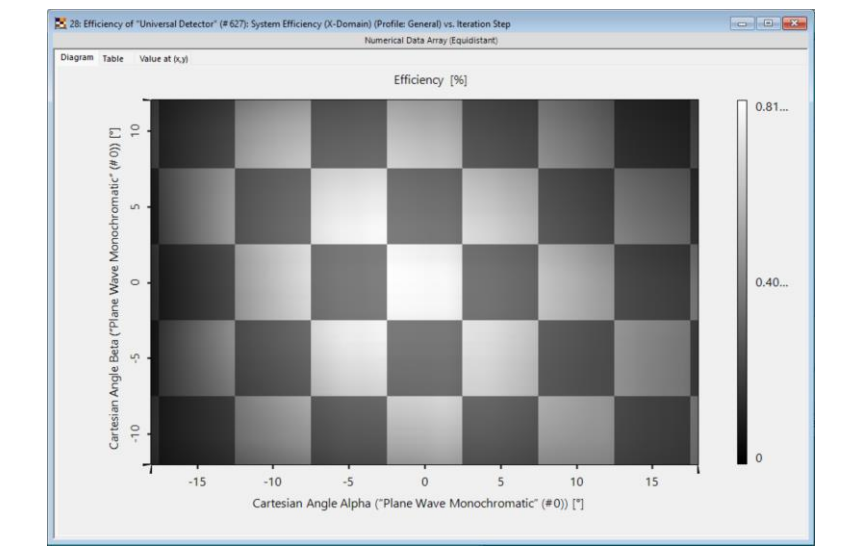

simulation result

| elementary simulation                                                                        | 8s        |        |
|----------------------------------------------------------------------------------------------|-----------|--------|
| collection of elementary<br>simulations (10201) on one<br>machine                            | 31h 10min | (100%) |
| collection of elementary<br>simulations (10201) via<br>distributed computing<br>(35 clients) | 1h 5min   | (3%)   |

### 96% lower calculation time!!!

simulation time

www.lighttrans.com

### **Parameter Variation Analyzer**

New Analyzer!

# **Defining the Parameter Variation**

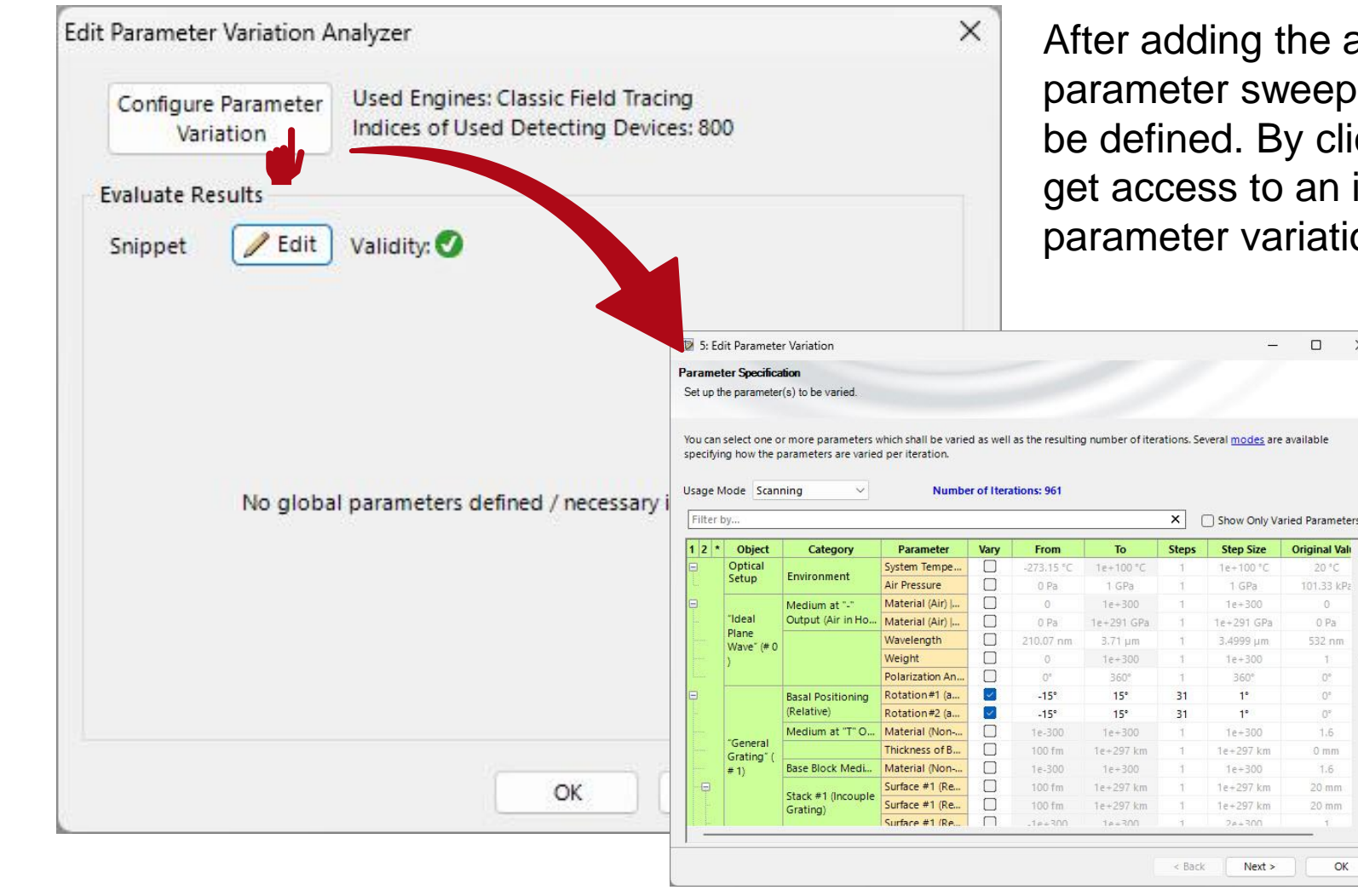

After adding the analyzer to the optical system, the parameter sweep, and the evaluation of the results must be defined. By clicking Configure Parameter Variation you get access to an in-built Parameter Run document, where parameter variation can be configured.

> X

> > 0 Pa

1.6

OK

For a detailed introduction on how to operate the *Parameter Run* document, please see:

Usage of the Parameter Run Document

### **Evaluation of the Results**

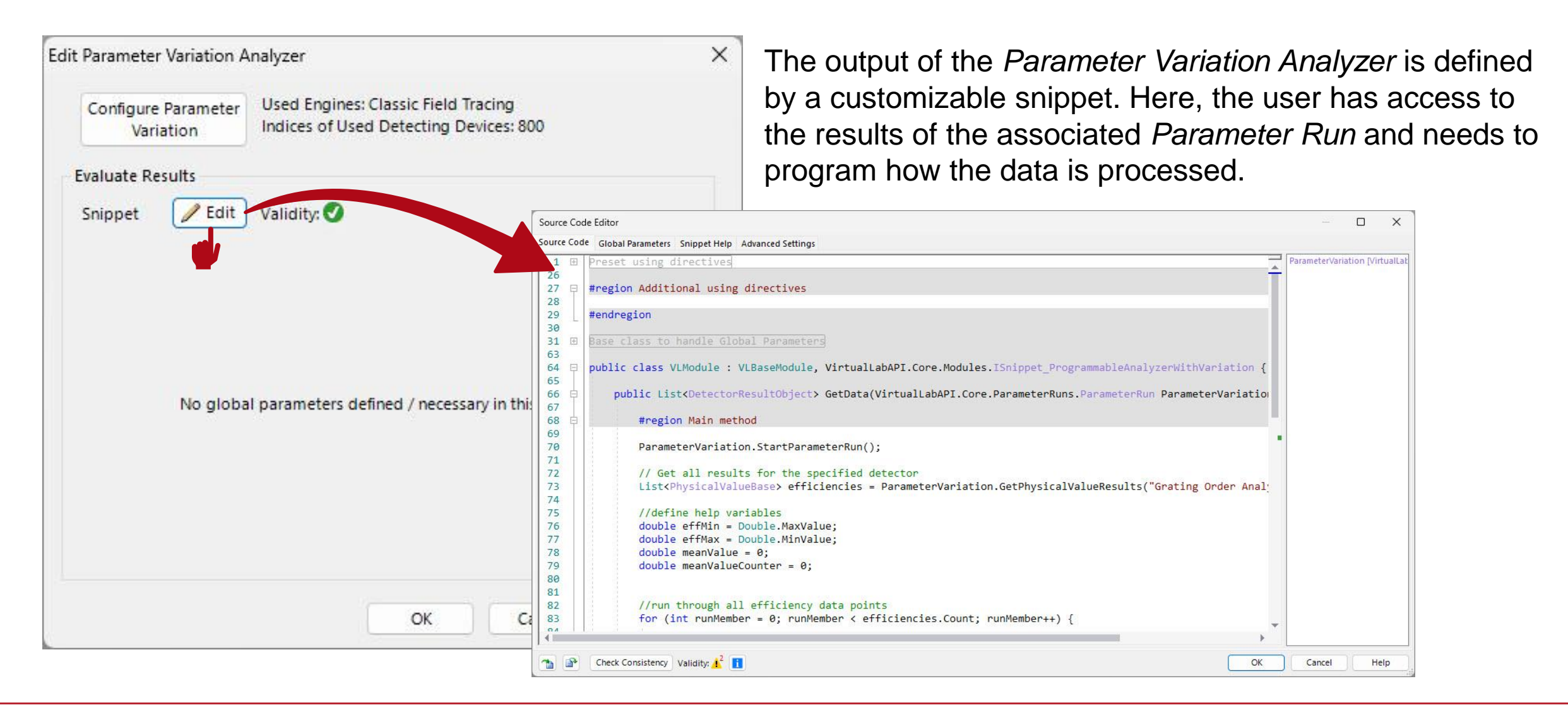

**Robustness Optimization of Slanted Grating with Parameter Variation Analyzer** 

## **Simulation Task**

### plane wave

- wavelength: 532nm
- linearly polarized along x-axis

### slanted grating

- operation order: +1<sup>st</sup> (transmission)
- fill factor: 49%, 49.5%, 50%, 50.5%, 51%
- medium in front: air
- medium behind: n=1.6

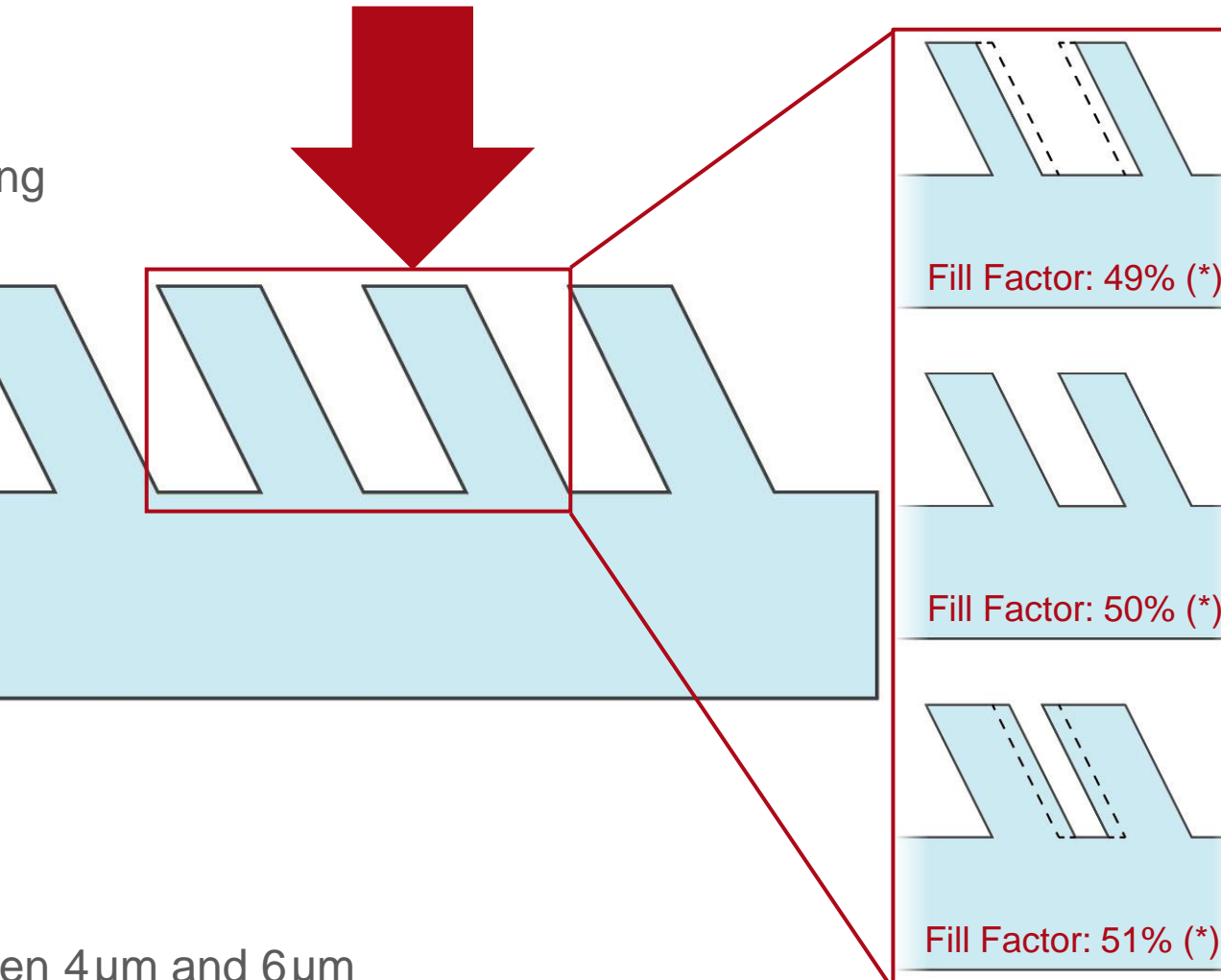

To perform a robustness analysis, efficiencies from 5 different fill factors between 49% and 51% will be combined in two merit functions: uniformity contrast & mean efficiency.

### optimization parameters

- grating height: varied between 4µm and 6µm
- period: varied between  $8\mu m$  and  $12\mu m$

(\*) figures slightly exaggerated for illustration purposes

# **Grating Order Analyzer**

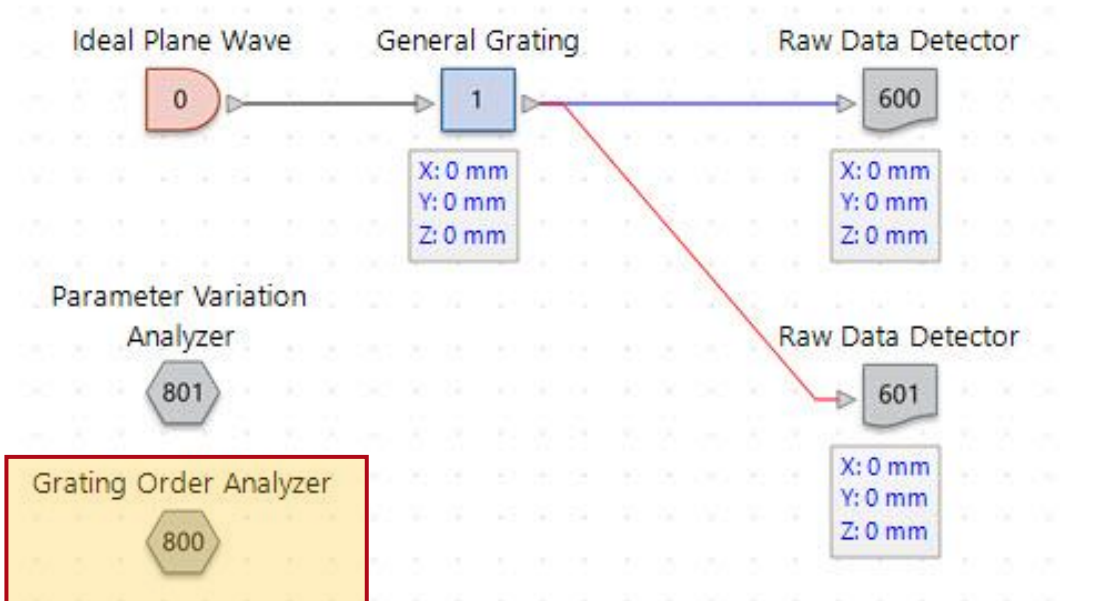

The *Grating Order Analyzer* can be used to investigate the order efficiencies of any given grating. Find more information under:

Grating Order Analyzer

|                      | rs                  |           | General Single Orders       |                            |
|----------------------|---------------------|-----------|-----------------------------|----------------------------|
| Order Selection Stra | itegy               |           | Output for Evaluated Direct | tions                      |
| Selection Strategy   | Order Range         | ~]        | Order Collections           | Transmission               |
|                      | x                   | Y         | Single Order Output         | C Reflection               |
| Minimum Order        | 1 🜩                 | 0 🜩       |                             | 🗌 Incident Wav             |
| Maximum Order        | 1 🐳                 | 0 🜩       |                             |                            |
|                      |                     |           | General Output              |                            |
| Coordinates          |                     |           | Summed Transmission         | Absorption, and Reflection |
| Spherical Angles     | Cartesia            | an Angles | 🗌 Polar Diagram (Angle o    | t Only)                    |
| Wave Vector Co       | mponents 🗌 Positior | ns        |                             |                            |
|                      |                     |           |                             |                            |
| Efficiencies         |                     |           |                             |                            |
| Rayleigh Coefficien  | ts                  |           |                             |                            |
|                      | 🗌 Ey                | 🗌 Ez      |                             |                            |
| Ex                   |                     |           |                             |                            |

resulting efficiency in the Detector Results tab: Efficiency T[+1; 0] 11.997 %

### **Parameter Variation Analyzer**

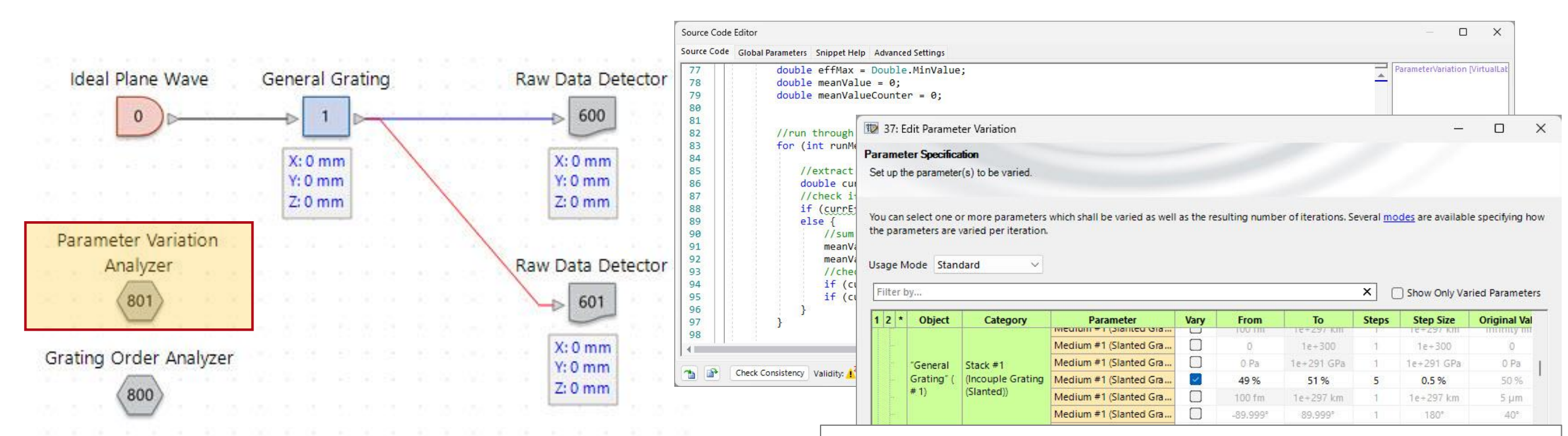

Since results of different grating parameter have to be taken into account, the *Parameter Variation Analyzer* is used to calculate the according merits. With this tool the efficiencies of the grating with different fill factors will be calculated and the resulting mean efficiency and uniformity contrast automatically determined. For more information, see:

Parameter Variation Analyzer

### merit functions:

mean efficiency (to be maximized):  $\eta_{\text{mean}} = \frac{\sum_{i}^{n} \eta_{i}}{n}$ uniformity contrast (to be minimized):  $u = \frac{\eta_{\text{max}} - \eta_{\text{min}}}{\eta_{\text{max}} + \eta_{\text{min}}}$ 

With  $\eta_i$  being the 1<sup>st</sup> order transmission efficiency for an individual fill factor.

## **Parametric Optimization**

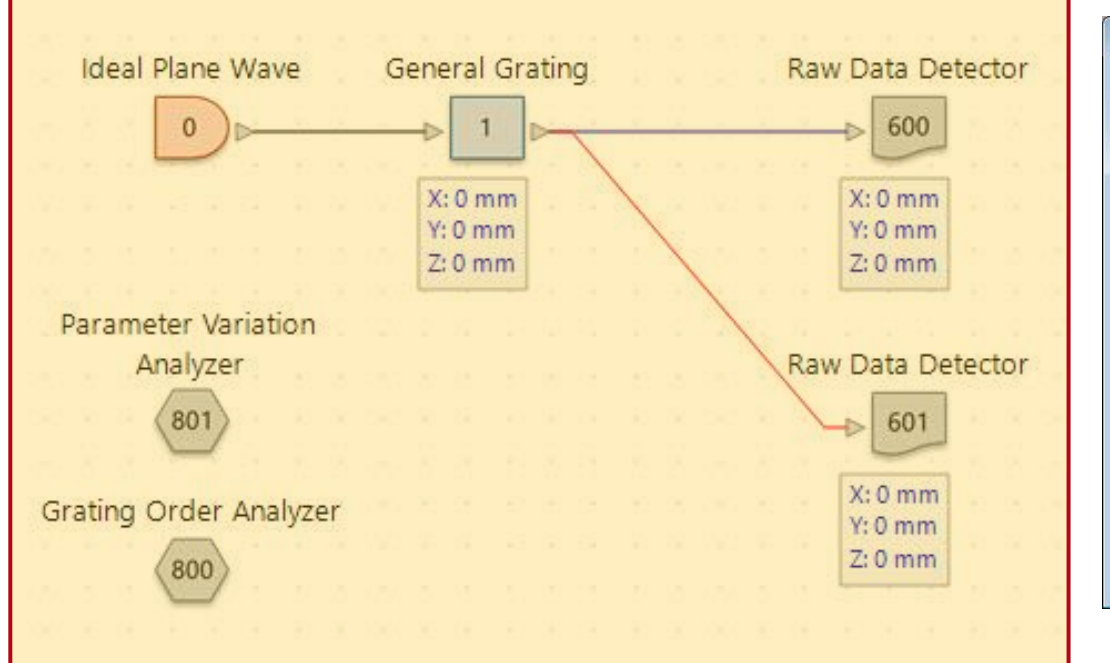

Now, the grating can be optimized by using the inbuild *Parametric Optimization*. An efficiency of 100% (to maximize this value) und uniformity contrast of 0% (to minimize this value) are used as target values for the merit function.

| _     | Constraint Host                                                                   |                                                                                                    | Constraint Name                                                                      | 1                         | 1                                                    | Use W                             | /eight                                   | Constraint Ty                                           | e Value 1                                                         | Value 2                                                             | Start Value                                          | Contribution                                        | T                      |
|-------|-----------------------------------------------------------------------------------|----------------------------------------------------------------------------------------------------|--------------------------------------------------------------------------------------|---------------------------|------------------------------------------------------|-----------------------------------|------------------------------------------|---------------------------------------------------------|-------------------------------------------------------------------|---------------------------------------------------------------------|------------------------------------------------------|-----------------------------------------------------|------------------------|
| nera  | al Gratino" (# 1)                                                                 | Stack #1 (Incouple                                                                                                   | Grating (Slanted))                                                                   | Medi                      | um #1                                                |                                   | 1                                        | Range                                                   | 8 µn                                                              | n 12 µm                                                             | 10 µm                                                | 0 %                                                 | 2                      |
| incra | n orating (* 1)                                                                   | Stack #1 (Incouple                                                                                                   | Grating (Slanted))                                                                   | Medi                      | um #1                                                |                                   | 1                                        | Range                                                   | 4 µn                                                              | n 6µm                                                               | 5 µm                                                 | 0 %                                                 |                        |
| ame   | eter Variation Analyzer" (# 80                                                    | 01) (Result) mean efficiency                                                                                         |                                                                                      |                           |                                                      |                                   | 1                                        | Target Value                                            | 100 9                                                             | 6                                                                   | 16.028 %                                             | 63.382 %                                            | 2                      |
|       |                                                                                   | uniformity contras                                                                                                   | t                                                                                    | _                         |                                                      |                                   | 1                                        | Target Value                                            | 0 9                                                               | 6                                                                   | 63.826 %                                             | 36.618 %                                            |                        |
| C     | Detimization Results                                                              | routine. The results are shown                                                                                       | in the table.                                                                        |                           |                                                      |                                   |                                          |                                                         |                                                                   |                                                                     |                                                      |                                                     |                        |
|       | Start or stop the optimization                                                    |                                                                                                    |                                                                                      |                           |                                                      |                                   |                                          |                                                         |                                                                   |                                                                     |                                                      |                                                     |                        |
|       | Go!                                                                               |                                                                                                    |                                                                                      |                           |                                                      |                                   |                                          |                                                         |                                                                   |                                                                     |                                                      |                                                     |                        |
|       | Go!                                                                               |                                                                                                    |                                                                                      |                           |                                                      |                                   |                                          | 2                                                       | Simulation                                                        | Step                                                                |                                                      |                                                     |                        |
|       | Go! Detector                                                                      | Subdetector                                                                                                    | Combined Outpo                                                                       | ut 4                      | 265                                                  |                                   | 266                                      | 267                                                     | Simulation S                                                      | 5 <b>tep</b><br>269                                                 | 270                                                  | 271                                                 |                        |
|       | Go!  Detector  Optimizer Logging                                                  | Subdetector<br>Target Function Value                                                                                 | Combined Outp<br>Data Array                                                          | ut 4                      | 265<br>0.88867                                       | 0.88                              | 266<br>8867                              | 267<br>0.89042                                          | 5imulation 5<br>268<br>0.89042                                    | 5tep<br>269<br>0.88867                                              | 270                                                  | 271<br>0.89042                                      | 0                      |
|       | Go!  Detector  Optimizer Logging  Parameter Constraintr                           | Subdetector<br>Target Function Value<br>Period x-Direction ("Gener                                                   | Combined Outpu<br>Data Array<br>Data Array                                           | ut 4<br>27<br>2<br>1      | <mark>265</mark><br>0.88867<br>8.9721 µm             | 0.88                              | 266<br>8867<br>1 µm                      | 267<br>0.89042<br>8.9721 µm 8                           | <mark>Simulation 3<br/>268</mark><br>0.89042<br>.9721 μm          | 5tep<br>269<br>0.88867<br>8.9721 µm                                 | 270<br>0.88867<br>8.9721 µm                          | 271<br>0.89042<br>8.9721 μm                         | 0                      |
|       | Go!  Detector  Optimizer Logging  Parameter Constraints                           | Subdetector<br>Target Function Value<br>Period x-Direction ("Gener<br>z-Extension ("General Grati                    | Combined Outpu<br>Data Array<br>Data Array<br>Data Array                             | ut 4<br>/ 7<br>/ 1<br>/ 1 | 265<br>0.88867<br>8.9721 μm<br>4.7912 μm             | 0.88<br>8.9721<br>4.7912          | <mark>266</mark><br>8867<br>1 μm<br>2 μm | 267<br>0.89042<br>8.9721 µm 8<br>4.7912 µm 4            | 5imulation 5<br>268<br>0.89042<br>.9721 μm<br>.7912 μm            | 5tep<br>269<br>0.88867<br>8.9721 μm<br>4.7912 μm                    | 270<br>0.88867<br>8.9721 μm<br>4.7912 μm             | 271<br>0.89042<br>8.9721 µm<br>4.7912 µm            | 0<br>8.97<br>4.79      |
|       | Go!      Detector  Optimizer Logging  Parameter Constraints  "Parameter Variation | Subdetector<br>Target Function Value<br>Period x-Direction ('Gener<br>z-Extension ('General Grati<br>mean efficiency | Combined Outpu<br>Data Array<br>Data Array<br>Data Array<br>Data Array<br>Data Array | ut 4                      | 265<br>0.88867<br>8.9721 µm<br>4.7912 µm<br>7.1404 % | 0.88<br>8.9721<br>4.7912<br>7.140 | 266<br>8867<br>1 μm<br>2 μm<br>04 %      | 267<br>0.89042<br>8.9721 μm 8<br>4.7912 μm 4<br>7.103 % | 5imulation 5<br>268<br>0.89042<br>.9721 μm<br>.7912 μm<br>7.103 % | <b>Step</b><br>269<br>0.88867<br>8.9721 μm<br>4.7912 μm<br>7.1404 % | 270<br>0.88867<br>8.9721 μm<br>4.7912 μm<br>7.1404 % | 271<br>0.89042<br>8.9721 µm<br>4.7912 µm<br>7.103 % | 0<br>8.97<br>4.79<br>7 |

### More information under: Introduction to the Parametric Optimization Document

# **Optimization Result**

### initial design:

- mean efficiency: 16.03%
- uniformity contrast: 63.83%

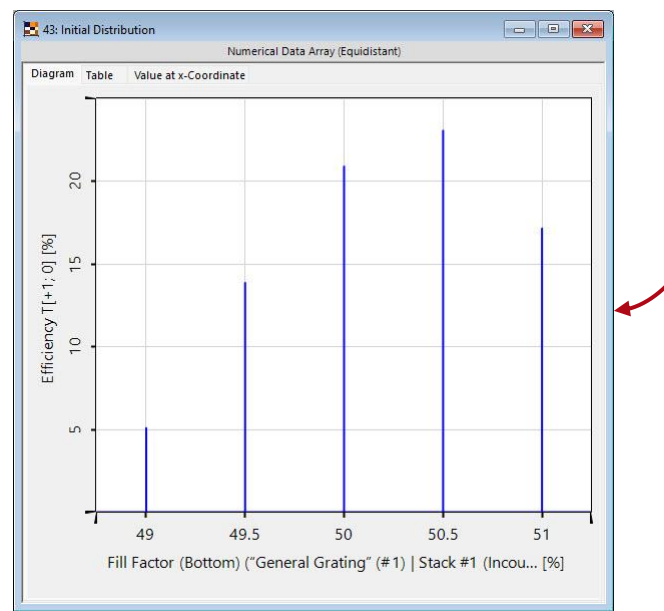

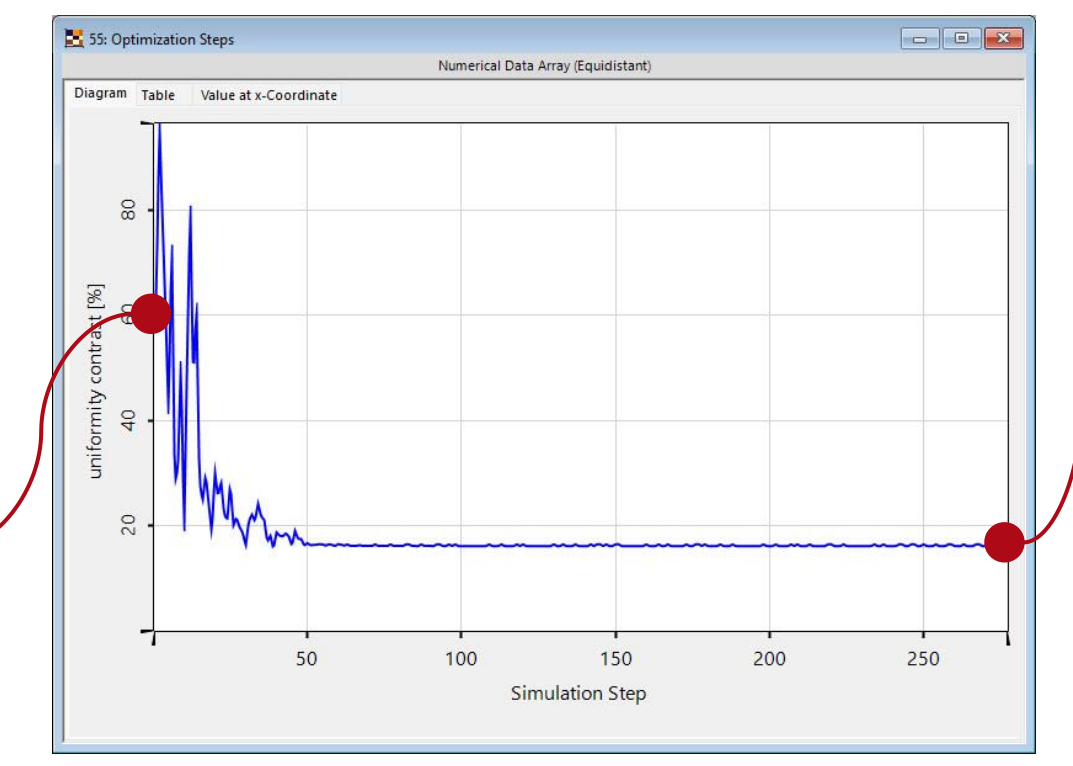

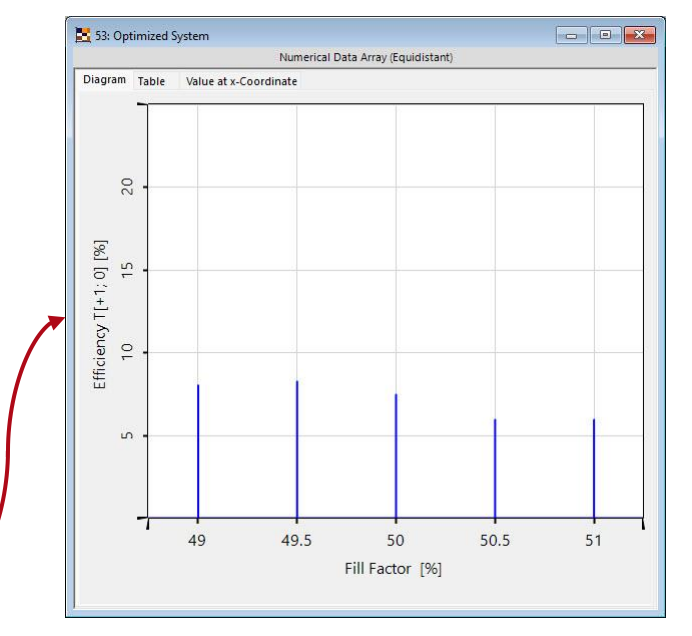

### optimized design:

- mean efficiency: 7.14%
- uniformity contrast: 16.241%

Eventually, the optimization results in a trade-off between the mean efficiency and the uniformity contrast. With the chosen weights, some efficiency is sacrificed for a lower uniformity contrast. By adjusting the weights, the result can be influenced towards better efficiency or uniformity.

# Field Inside Component: FMM

Now 3D!

# Sampling of the Output Data: 1D-Periodic Gratings (Lamellar)

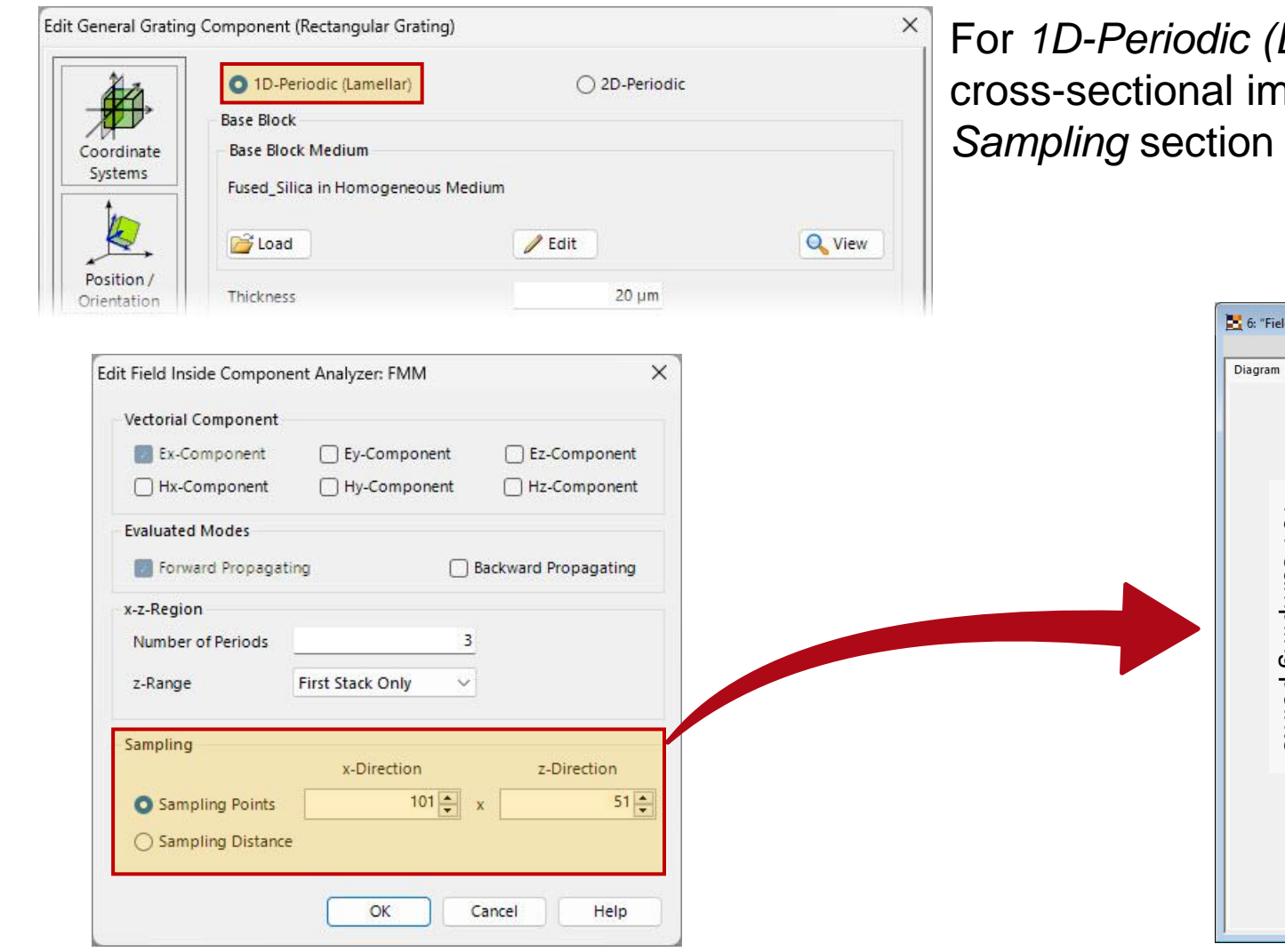

For *1D-Periodic (Lamellar)* gratings, the analyzer generates a 2D cross-sectional image with the parameters specified in the *Sampling* section of the dialog.

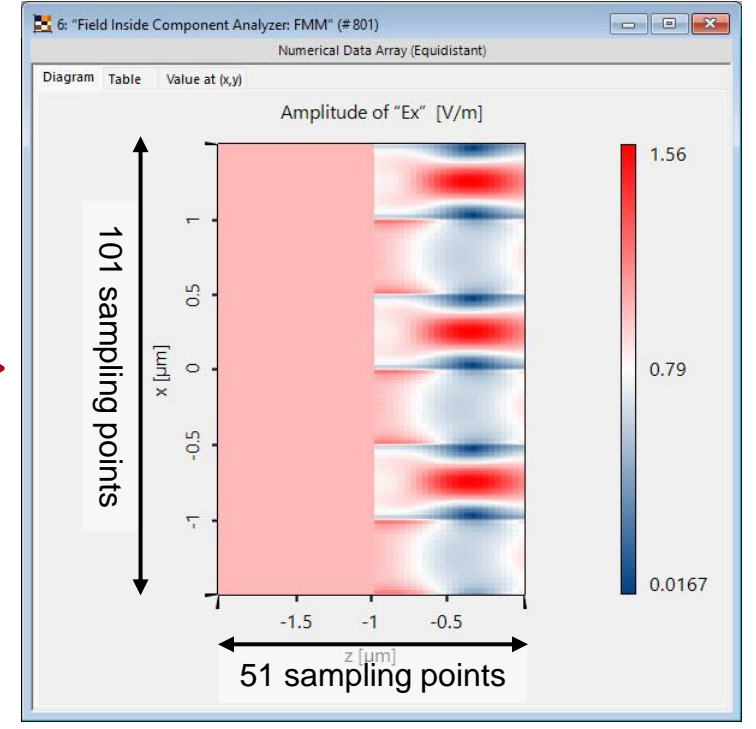

# Sampling of the Output Data: 2D-Periodic Gratings

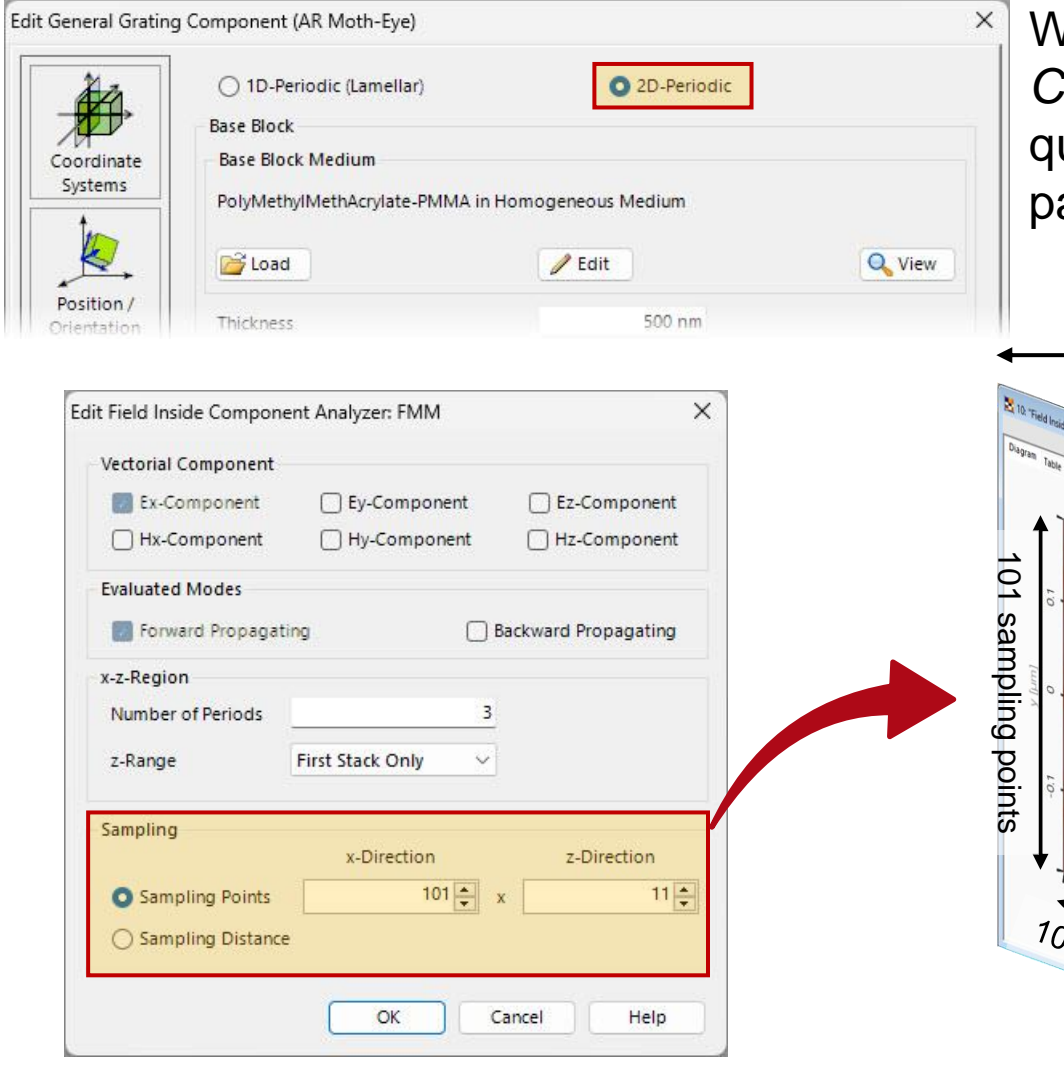

When the analyzed grating is set to 2*D*-Periodic, the Field Inside Component Analyzer: FMM, will instead generate a series of quadratic cross-sections through the structure, with the sampling parameter in z-direction dictating the number of cuts performed.

### 11 fields

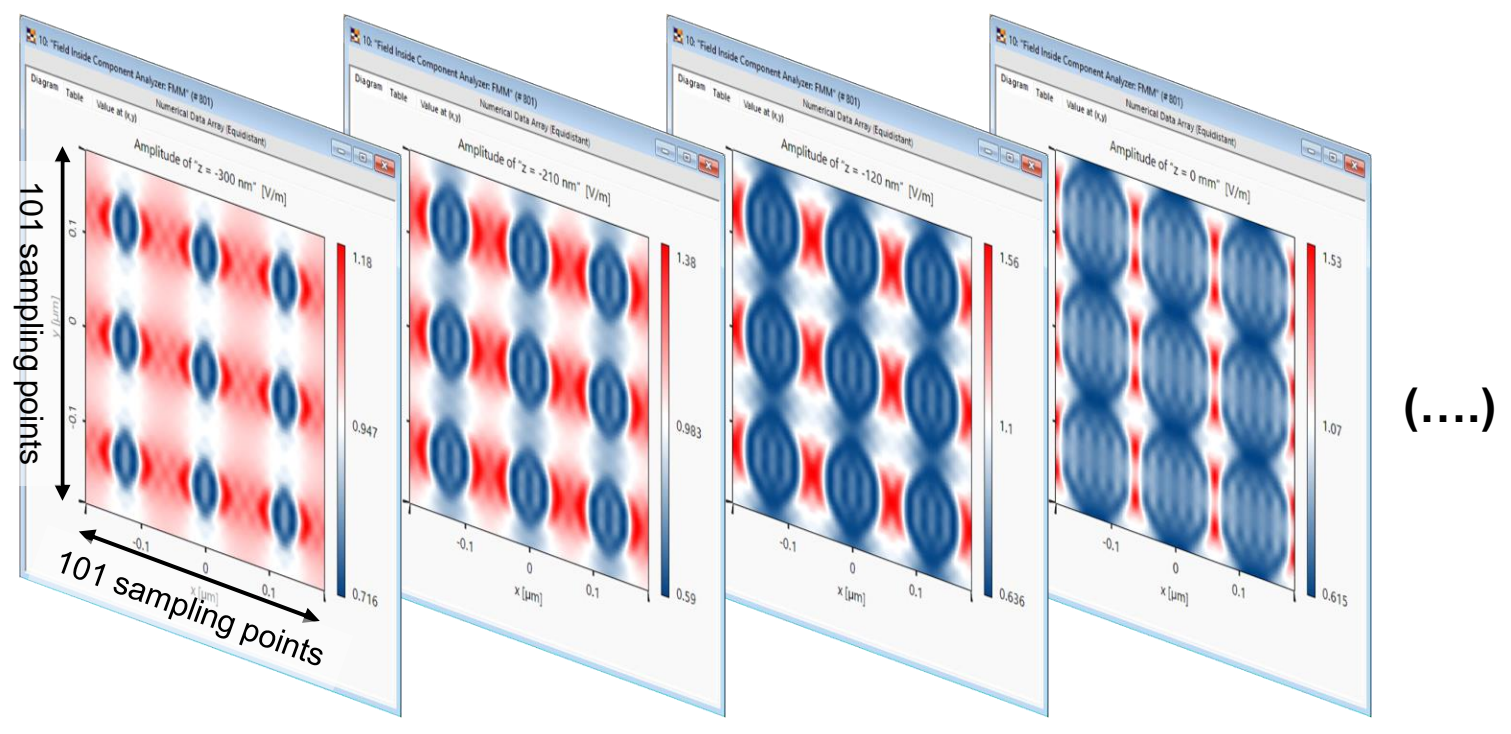

www.lighttrans.com

### **3D System View**

Measure Distances!

### **Measure Distances in 3D View!**

In order to improve the usability, there are a few additional features that we would like to highlight.

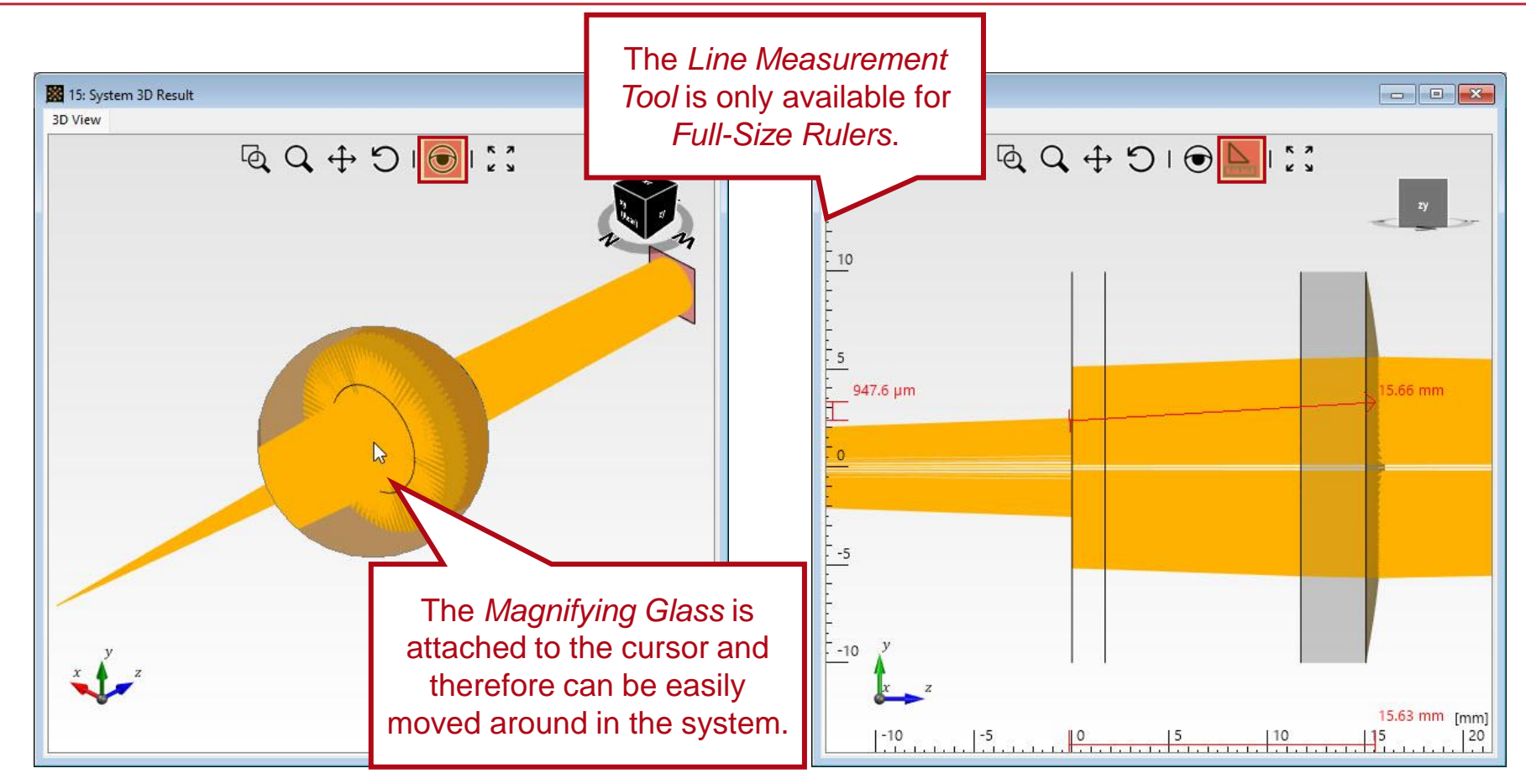

Use the *Magnifying Glass* in the *Tool Bar* to zoom into details without changing the actual system view.

The *Line Measuring Tool* allows for an easy analysis of the distances and sizes of the various components.

### ... And So Much More!

Release Notes 2023.2